# Topografijos ir inžinerinės infrastruktūros informacinė sistema (TIIIS)

TIIIS el. paslaugų naudotojo vadovas

Parengė: VĮ Žemės ūkio duomenų centras

## Turinys

| 1. Įž | anga                                                                                            | 3  |
|-------|-------------------------------------------------------------------------------------------------|----|
| 1.1   | Paskirtis, sąvokos ir sutrumpinimai                                                             | 3  |
| 1 2   | Taisás aktai ir kitas aktualias nuorodas                                                        | 1  |
| 1.2   |                                                                                                 | 4  |
| 2. T  | IIIS portalas                                                                                   | 5  |
| 2.1   | Prisijungimas                                                                                   | 5  |
| 22    | Portalo skiltus                                                                                 | 5  |
| 2.2   | 2.1 "Paslaugų katalogas"                                                                        | 6  |
| 3. T  | IIIS1 el. paslauga "Topografinių ir inžinerinių tinklų planų ED pateikimas derinti ir tvarkyti" | 7  |
| 3.1   | Paslaugos užsakymas ir duomenų pildymas                                                         | 8  |
| 3     | 1.1 Prašymo informacijos užpildymas                                                             | 9  |
| 3     | .1.2 Šulinių numerių rezervacija                                                                | 10 |
| 3     | 1.3 Erdvinių duomenų įkėlimas                                                                   | 17 |
| 3     | 1.4 Tvarkytojas                                                                                 | 21 |
| 3     | .1.5 Mokėjimo informacija                                                                       | 22 |
| 3.2   | Prašvmo pateikimas ir rezultatai                                                                |    |
| 3     | 2.1 Prašymo rezultataj                                                                          |    |
| 3     | 2.2 Prašymo informacija                                                                         | 23 |
| 3     | .2.3 Prašýmo panaikinimo/ištrynimo atvejai                                                      | 23 |
| 3.3   | Visi paslaugos suteikimo terminai                                                               | 24 |
|       |                                                                                                 |    |
| 4. T  | IIIS2 el. paslauga "TIIOED ir kitos informacijos gavimas"                                       | 25 |
| 4.1   | Paslaugos užsakymas                                                                             | 25 |
| 4.2   | Paslaugos duomenų užpildymas                                                                    | 26 |
| 4     | .2.1 Prašymo informacijos užpildymas                                                            | 26 |
| 4     | 2.2 Erdvinių duomenų pasirinkimas                                                               | 27 |
| 4     | 2.3 Tvarkytojo pasirinkimas                                                                     | 29 |
| 4     | 2.4 Mokėjimo informacija                                                                        |    |
| 4.3   | Prašvmo pateikimas ir rezultatai                                                                |    |
| 4     | 3.1 Prašymo rezultataj                                                                          |    |
| 4     | 3.2 Prašymo informacija                                                                         |    |
| 4.4   | TIIIS2 paslaugos suteikimo ir prašymo panaikinimo/ištrynimo terminai                            |    |
|       |                                                                                                 |    |
| 5. T  | IIIS4 el. paslauga "Pranešimo apie ketinimą įrengti Infrastruktūrą el. paslauga"                |    |
| 5.1   | Paslaugos užsakymas                                                                             | 33 |
| 5.2   | Paslaugos duomenų užpildymas                                                                    |    |
| 5     | .2.1 Prašymo informacijos užpildymas                                                            |    |
| 5     | .2.2 Erdvinių duomenų įkėlimas                                                                  |    |
| 5.3   | Prašymo pateikimas ir rezultatai                                                                |    |
|       |                                                                                                 |    |

## 1. Įžanga

## 1.1 Paskirtis, sąvokos ir sutrumpinimai

Šio dokumento paskirtis yra supažindinti Topografijos ir inžinerinės infrastruktūros informacinės sistemos (toliau – TIIIS) el. paslaugų gavėjus su sistema ir teikiamomis viešosiomis paslaugomis.

| Soveka er                  | Pasičkinimas                                                                                        |
|----------------------------|----------------------------------------------------------------------------------------------------|
| Sąvoka ar<br>sutrumninimas | Padiskiniinas                                                                                       |
| BNŽN                       | Bendroio naudojimo žemėlapių naršyklė                                                               |
| CAD                        | Grafinė automatizuoto projektavimo sistema (angl. Computer Aided Design)                            |
| DB                         | Duomenu bazė                                                                                        |
| ED                         | Erdviniai duomenvs                                                                                  |
| ED tvarkytoias             | Viešojo ar privataus sektoriaus organizacija tvarkanti ED ir/ar teikianti juos i TIIIS              |
| EDT (Valkytojas,           |                                                                                                    |
| EDR                        | ED rinkinys                                                                                         |
| El. paslaugų               | Fiziniai bei juridiniai asmenys, taip pat jų įgalioti asmenys, turintys teisę ir siekiantys         |
| gavéjai                    | gauti el. paslaugas                                                                                 |
| EI. pasiaugų               | Pasiaugą teikianti vaistydes ar savivaidydių institucija ar įstaiga arda kitas juridinis            |
| FO                         | Erdvinis obiektas                                                                                   |
| GIS                        | Geografinė informacinė sistema                                                                      |
| GKI                        | Lietuvos Respublikos geodezijos ir kartografijos istatymas                                          |
|                            |                                                                                                    |
|                            |                                                                                                    |
| FĮ<br>Drožumos ol          | Flografiline įranga                                                                                 |
| Prasymas, el.              | EI. pasiaugos gavejo pateikiamas prasymas suteikti el. pasiaugą                                     |
| pasiauyos<br>prašvmas      |                                                                                                    |
| Prašymo                    | Kartu su el paslaugos prašymu pateikti duomenys (pyz · DWG_XMI_ZIP ir pan.)                         |
| duomenys                   |                                                                                                    |
| SEDR                       | Savivaldybės ED rinkinys, apibrėžtas Lietuvos Respublikos žemės ūkio ministro 2018                  |
|                            | m. gegužės 8 d. įsakyme Nr. 3D-285 "Dėl savivaldybės ED rinkinio tvarkymo aprašo                    |
|                            | patvirtinimo"<br>Tverlateia ED rinkinva, akirtaa raguliariai kaunti aaugati ir andarati tvarlateia. |
| TEDR                       | prižiūrimus ED GIS formatu                                                                          |
| TIIIS pagrindinis          | VĮ Žemės ūkio duomenų centras.                                                                      |
| tvarkytojas                |                                                                                                    |
| TIIIS portalo              | Fizinis asmuo naudojantis TIIIS portalą el. paslaugoms užsakyti bei užduoties                       |
| naudotojas                 | egzemplioriams vykdyti.                                                                             |
| administratorius           | veikla                                                                                              |
| TIIIS. Sistema             | Topografijos ir inžinerinės infrastruktūros informacinė sistema                                     |
| TIIOED                     | Topografiniu ir inžinerinės infrastruktūros obiektu ED                                              |
| Vartai EPTP                | Topografijos inžinerinės infrastruktūros teritorijų planavimo ir statybos elektroniniai             |
| vartai, TPS                | vartai www.planuojustatau.lt                                                                        |
| Vartai                     |                                                                                                    |
| VIIISP                     | Valstybės informacinių išteklių sąveikumo platforma                                                 |
| TIIIS1                     | Paslauga "Topografinių ir inžinerinių tinklų planų erdvinių duomenų teikimas derinti ir             |
|                            | tvarkyti"                                                                                           |
| THIOS                      | Sia paslauga gali naudotis geodezininkai, užsiregistravę <u>www.planuojustatau.lt.</u>              |
| TIIIS2                     | Paslauga "I opografinių ir inzinerinės infrastrukturos objektų erdvinių duomenų ir kitos            |
|                            | Šia paslauga gali naudotis visi www.planuojustatau.lt registruoti naudotojaj                        |
| TIIIS4                     | Paslauga "Informacijos apie numatoma irenoti elektroniniu rvšiu infrastruktūra                      |
|                            | elektroninių ryšių infrastruktūrai įrengti ir (ar) bendrai naudoti tinkama fizine                   |
|                            | infrastruktūrą viešinimas"                                                                          |
|                            | Šia paslauga gali naudotis visi <u>www.planuojustatau.lt</u> registruoti naudotojai.                |

Lentelė 1. Sąvokos ir sutrumpinimai

## 1.2 Teisės aktai ir kitos aktualios nuorodos

#### Geodezijos ir kartografijos įstatymas:

Lietuvos Respublikos geodezijos ir kartografijos įstatymas

#### Topografinių planų ir inžinerinių tinklų planų derinimas:

Dėl Topografinių planų ir inžinerinių tinklų planų derinimo tvarkos aprašo patvirtinimo

Geodezijos ir kartografijos techninių reikalavimų reglamentai (GKTR):

Dėl Geodezijos ir kartografijos techninių reikalavimų reglamento GKTR 1:01:2020 "Topografinių objektų geodezinių matavimų atlikimo ir topografinių planų sudarymo tvarka" patvirtinimo

<u>Dėl Geodezijos ir kartografijos techninių reikalavimų reglamento GKTR 2.01:2020 "Inžinerinių tinklų objektų geodezinių matavimų atlikimo ir inžinerinių tinklų planų sudarymo tvarka" patvirtinimo</u>

Dėl Geodezijos ir kartografijos techninių reikalavimų reglamento GKTR 3.01:2020 "Išmatuotų topografinių ir inžinerinių tinklų objektų erdvinių duomenų rinkinys" patvirtinimo

#### Kiti:

Lietuvos Respublikos viešojo administravimo įstatymas

Naudotojų vadovai ir vaizdo įrašai

Dažnai užduodami klausimai

Naujienos

<u>Žemėlapiai</u>

**Pastaba:** Visą pagrindinę informaciją galima rasti <u>www.planuojustatau.lt</u> "*Matuoju srities informacija*" skiltyje (žr. Pav. 1).

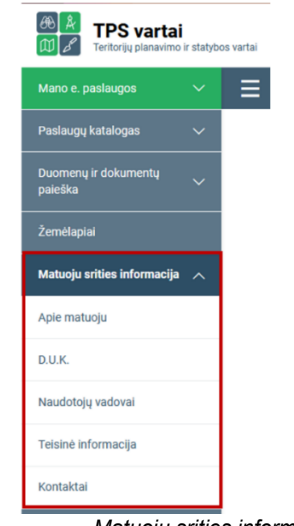

Pav. 1 "Matuoju srities informacija" sritis

## 2. TIIIS portalas

Šiame skyriuje aprašomas TIIIS portalas (<u>www.planuojustatau.lt</u>), kuris yra skirtas el. paslaugų gavėjams.

## 2.1 Prisijungimas

Pradedant darbą, naudotojas turi prisijungti prie TIIIS portalo <u>www.planuojustatau.lt</u>, įrankių juostoje spaudžiant *"Prisijungti"* ir nurodant jam suteiktą naudotojo vardą bei slaptažodį.

Jei prisijungiama pirmą kartą, arba pamiršus prisijungimo duomenis, naudoti *"Prisijungti per El. valdžios vartus"* 

| Image: Constrained by the second second s |
|----------------------------------------------------------------------------------------------------|
| Naudotojo vardas arba el. pašto adresas                                                                                                    |
|                                                                                                    |
| Slaptažodis                                                                                                    |
| Drisijunati                                                                                                    |
| arba                                                                                                    |
|                                                                                                    |
| Prisijungti per El. valdžios vartus                                                                                                    |
| Rinkitės šį prisijungimo būdą jei pamiršote savo naudotojo vardą, slaptažodį arba jei dar nesate Vartų portalo naudotoju.<br>Jeigu dar nesate sukūrę paskyros EPTP Vartų portale, ji bus sukurta automatiškai.                                                                                                    |
| Pay 2 Prisijungimas prie sistemos                                                                                                    |

Nepavykus prisijungti reikia patikrinti ar naudojama naršyklė yra atnaujinta (nerekomenduojama naudotis Microsoft Edge ir Internet Explorer naršyklėmis). Taip pat tam tikrais atvejais gali padėti naršyklės išvalymas: atsidarius naršyklę klaviatūroje spausti Ctrl + Shift + Delete ir išvalyti podėlį (ang. Cache) bei

## 2.2 Portalo skiltys

slapukus (ang. Cookies).

TIIIS portale galima pasiekti šias skiltis:

- Mano e. paslaugos;
- Paslaugų katalogas;
- Duomenų ir dokumentų paieška;
- Žemėlapiai;
- Naujienos;
- Bendro naudojimo komponentai;
- Matuoju srities informacija
- Bendroji informacija.

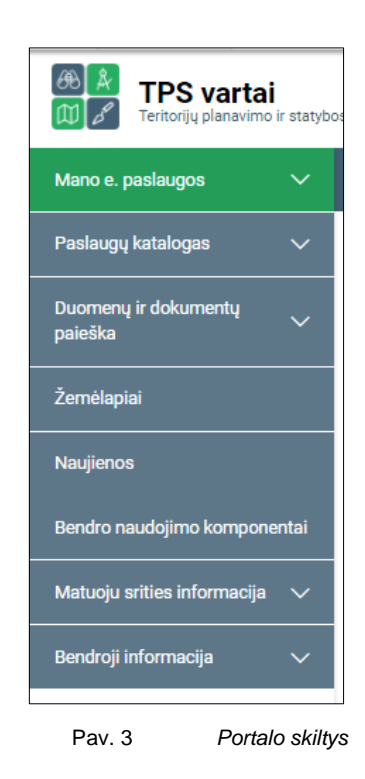

#### 2.2.1 "Paslaugų katalogas"

TIIIS paslaugos yra skiltyje "Matuoju".

"Matuoju" skiltyje el. paslaugų gavėjas gali užsisakyti šias paslaugas:

- Topografinių ir inžinerinių tinklų planų ED pateikimas derinti ir tvarkyti (TIIIS1 paslauga);
- TIIOED ir kitos informacijos gavimas (TIIIS2 paslauga);
- Informacijos apie numatomą įrengti elektroninių ryšių infrastruktūrą, elektroninių ryšių infrastruktūrai įrengti ir (ar) bendrai naudoti tinkamą fizinę infrastruktūrą viešinimas (TIIIS4 paslauga).

| Paslaugų katalogas                               |                                                                                                    |                         |  |  |  |
|--------------------------------------------------|----------------------------------------------------------------------------------------------------|-------------------------|--|--|--|
| Paieška                                          |                                                                                                    | ۹                       |  |  |  |
| El. paslaugų grupė<br>Stebiu teritoriją          | Topografinių ir inžinerinių tinklų planų erdvinių duomenų teikimas derinti ir tvarkyti                                                                                                    |                         |  |  |  |
| Planuoju teritoriją                              | Naudodamiesi šia paslauga topogratinius ir inžinerinių tinklų planus sudarantys asmenys privalo pateikti sudarytus<br>erdvinius duomenis erdvinių duomenų tvarkytojams. Pateikiamiems erdviniams duomenims taikomos sandaros                                 | Užsakyti                |  |  |  |
| <ul> <li>Matuoju</li> <li>Statau namą</li> </ul> | idityties.<br>V [GIS-Centras                                                                                                    | Paslauga nemokama       |  |  |  |
| El. paslaugų teikėjas                            | Topografinių ir inžinerinės infrastruktūros objektų erdvinių duomenų ir kitos informacijos                                                                                                    | gavimas                 |  |  |  |
| VĮ GIS-Centras                                   | Suinteresuoti asmenys gali užsisakyti erdvinius duomenis. Erdviniams duomenims užsakyti paslaugos gavėjas turi<br>įbrėžti arba pateikti užsakomos teritorijos ribą.                                                                                          | Užsakyti                |  |  |  |
| Mokėjimo informacija                             | 1 VI GIS-Centras                                                                                                    | Paslauga nemokama       |  |  |  |
| Mokama el. paslauga<br>Nemokama el. paslauga     | Informacijos apie numatomą įrengti elektroninių ryšių infrastruktūrą, elektroninių ryšių inf<br>(ar) bendrai naudoti tinkamą fizinę infrastruktūrą viešinimas                                                                                                | rastruktūrai įrengti ir |  |  |  |
|                                                  | Naudodamiesi šia paslauga asmenys gali žemėlapių naršyklėje įbrėžti ketinamos statyti inžinerinės infrastruktūros objektus arba erdvinius duomenis pateikli ši anksto parengtose dwg, shp bylose. Pateikiamiems erdviniams duomenims taksmos sandaros taisyk | Užsakyti                |  |  |  |
|                                                  | 1 VI GIS-Centras                                                                                                    | Paslauga nemokama       |  |  |  |

## 3. TIIIS1 el. paslauga "Topografinių ir inžinerinių tinklų planų ED pateikimas derinti ir tvarkyti"

TIIIS el. paslaugų gavėjai – geodezininkai (turintys geodezininko kvalifikacijos pažymėjimą) prisijungę prie sistemos gali pateikti derinti ir tvarkyti topografinių bei inžinerinių tinklų planų erdvinius duomenis.

Dėl geodezininko kvalifikacijos pažymėjimo priskyrimo TIIIS portale ir kitų klausimų žr. <u>Matuoju</u> srities dažnai užduodamų klausimų (D.U.K.) skiltį.

Topografinių ir inžinerinių tinklų planų derinimo eiga ir TIIIS1 el. paslaugos veikimo principai (žr Pav. 5):

- 1. Pateikiamas TIIIS1 prašymas.
- 2. Savivaldybės EDT gauna derinimo užduotį, kuriai įvykdyti turi 10 darbo dienų (planus derinti gauna tik savivaldybių derintojai).
- 3. <u>Jeigu reikia</u>, savivaldybės EDT kreipiasi į inžinerinių tinklų įmonę, kuri per 5 darbo dienas paruošia ataskaitą su komentarais ir pasiūlymais dėl pateikto plano pataisymo.
- 4. Per likusį laiką EDT turi priimti sprendimą priimti ar atmesti prašymą. Jeigu prašymas atmetamas, visas derinimo procesas kartojamas iš naujo (tame pačiame prašyme).
- 5. Jeigu savivaldybės EDT per 10 darbo dienų nepriima jokio sprendimo, tuomet prašymas yra suderinamas automatiškai.
- 6. Po suderinimo, visi inžinerinių tinklų EDT, kurie prašymo teritorijoje yra nurodę, kad nori gauti pranešimus dėl pateiktų to tipo topografinių ar inžinerinių tinklų planų, gauna susipažinimo užduotis, kurias įvykdyti turi per 10 darbo dienų. Jeigu per 10 darbo dienų neįvykdoma ši užduotis, ji įvykdoma automatiškai.
- 7. Kai inžinerinių tinklų EDT susipažįsta su pateiktais ir suderintais duomenimis, planas nukreipiamas integruotojams, kurie pateiktus duomenis integruoja į savo erdvinių duomenų rinkinius.
- Erdviniai duomenų rinkiniai, atitinkantys savivaldybės erdvinių duomenų rinkinio (SEDR) specifikaciją pateikiami į TIIIS ir ten naudojami paslaugoms ir kitiems procesams vykdyti.

Pastaba: žr. 1.2 skyrių dėl teisės aktų.

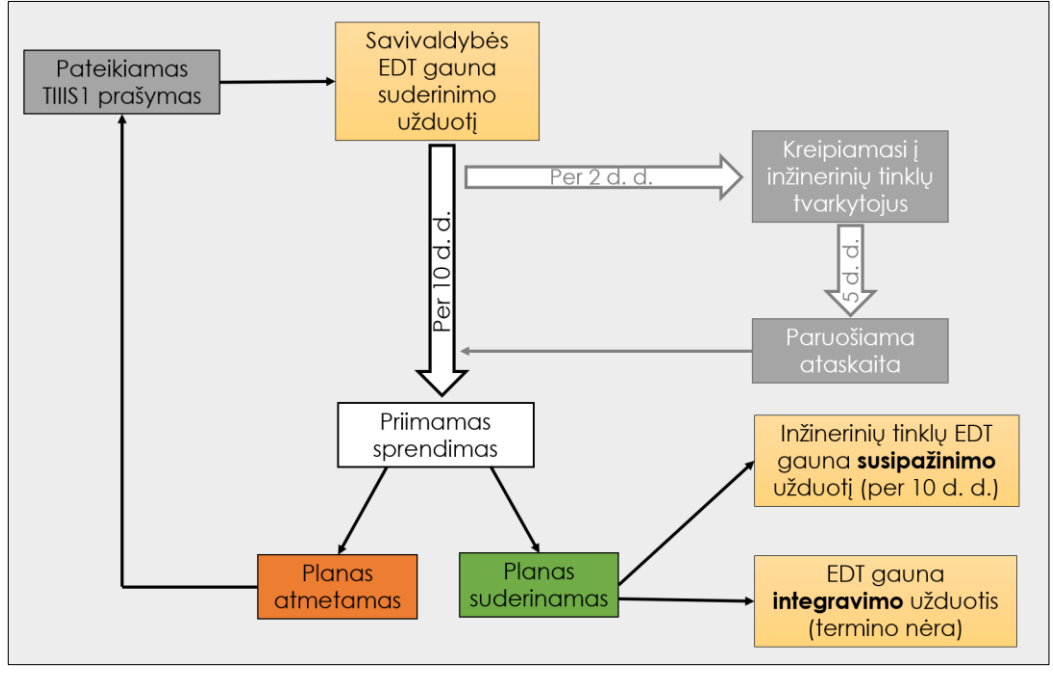

Pav. 5 Topografinių ir inžinerinių tinklų planų derinimo procesas (TIIIS1 el. paslauga)

## 3.1 Paslaugos užsakymas ir duomenų pildymas

#### Sąlygos:

Naudotojas prisijungęs prie portalo su priskirtu galiojančiu geodezininko kvalifikacijos • pažymėjimu.

#### Veiksmai:

- Naudotojas sistemos meniu pasirenka skiltį "Paslaugų katalogas"; 1.
- 2. Iš paslaugų sąrašo susirandama el. paslauga ir spaudžiama "Užsakyti".
- 3. Susipažinus su pateikiama informacija apie el. paslaugą, spaudžiama "Užsakyti".

|                        | El. paštas <u>tiiis@gis-centras.lt</u>                                                                                                    | _                                                                                                    |                                                                                               |
|------------------------|----------------------------------------------------------------------------------------------------|----------------------------------------------------------------------------------------------------|-----------------------------------------------------------------------------------------------|
| Kontaktinė informacija | Agné Romienė (Vyr. el. paslaugų<br>inžinierė)<br>Telefonas <u>852724741</u>                                                                                                    |                                                                                                    |                                                                                               |
| El. paslaugos teikėjas | VĮ GIS-Centras. VĮ "GIS-Centras" – valstybės<br>kadastro tvarkymą ir vystymą, valstybinių ger                                                                                                    | imoné, atsakinga už. Lietuvos erdvinės informacijos portalo ir valstybinio geo<br>oreferencinių erdvinių duomenų rinkinių tvarkymą ir duomenų teikimą visuom                                                                                                    | referencinio pagrindo<br>enei.                                                                |
| Mokėjimo informacija   | Paslauga neapmokestinta.                                                                                                    |                                                                                                    |                                                                                               |
| interaktyvumo lygis 4  | Paslauga skirta per VIISP prisijungusiems as<br>gavijas pagal teisės aktuose aprašytą tvarką<br>administracines ribas. Paslaugus automatizu<br>duomenis: Geodezininkas erdvinius duomeni<br>kokybę atsako paslaugos naudotojas. | imenims pateikti sudarytus topografinius ir inžinerinės infrastruktūros erdvini<br>į turi pateikti teikiamų erdvinių duomenų teritorijos rūb <sub>s</sub> kuri turi pateiktį. Lieti<br>tali suranda aktualius erdvinių duomenų tvardytojus ir jiems pateikia geodeži<br>is turi būti sudaręs pagal teisės aktuose aprašytas taisykles. Už pateiktų erdv | us duomenis. Paslaugo<br>rvos Respublikos<br>ninko pateiktus erdvinii<br>inių duomenų pilnumą |
| ppografinių ir inž     | inerinių tinklų planų erdvinių                                                                                                    | ų duomenų teikimas derinti ir tvarkyti<br>Vužsakyti                                                                                                    | 🗙 Atšaukti                                                                                    |
| laugu grupá: Matuoiu   |                                                                                                    |                                                                                                    |                                                                                               |
|                        |                                                                                                    |                                                                                                    |                                                                                               |

Paslaugos užsakymas

Paslaugos užsakymo lange naudotojas gali matyti šią informaciją:

- Prašymo būseną; 1.
- 2. Prašymo numerj;
- 3. Prašymo pateikimo data;
- 4. Režimą (redagavimo ar peržiūros).

| Redagavimo režimas                        | ↓ ✓ Pateikt                                                                                                    | ti 👕 👕 Trinti 🕃 Saugoti ir uždaryti juodrašt |
|-------------------------------------------|----------------------------------------------------------------------------------------------------|----------------------------------------------|
| Prašymo informacija Šulinių nu            | rmeriai 🕕 Erdviniai duomenys 🕼 Tvarkytojas 🕼 Mo                                                                            | skėjimo informacija 🗊                        |
| Prašymo pavadinimas *                     | Prašymo pavadinimas                                                                                                    | * Privaloma už                               |
| Prašymo adresas *                         | Prašymo adresas                                                                                                    |                                              |
| Teikiamo plano tipas *                    | – Pasirinkite – 🗸 🗸                                                                                                    | 5                                            |
| Šulinių numeriai                          | Reikalinga šulinių numerių rezervacija 🗊                                                                                   |                                              |
| Pasirašyta ataskaita                      | Reikalinga pasirašyta ataskaita                                                                                            |                                              |
| Su prašymu susiję papildomi<br>dokumentai | Jkelti     Jkelti Jkelti dokumental:     Jkelti dokumental:     Jkelti pidi, docx ar kito     formato dokumentų minimenas. |                                              |
| Pastabos                                  | Pastabos                                                                                                    | •                                            |

Pav. 7 TIIIS1 paslauga

#### 3.1.1 Prašymo informacijos užpildymas

Skiltyje "Prašymo informacija" pildoma su prašymu susijusi informacija. Naudotojas nurodo:

- Prašymo pavadinimą (pavadinimas turėtų būti aiškus, pavyzdžiui, sudarytas iš adreso informacijos: gatvė, gyvenvietė, rajonas arba pan.);
- Prašymo adresą (kuo tikslesnis vietovės adresas, pavyzdžiui: Kauno g. 23, Prienai, Prienų miesto sen., Prienų r. sav.);
- Teikiamo plano tipą, pasirenkama iš sąrašo:
  - Topografinis planas pilnas turinys (TOPO)
  - Topografinis planas bazinis turinys ir aukščio taškai (TOPO3)
  - Topografinis planas bazinis turinys (TOPO2)

**Pastaba:** topografinio plano tipai ir turinys aprašyti <u>GKTR 1:01:2020</u>, <u>GKTR 3:01:2020</u>)

- Inžinerinių tinklų įvadų į statinius/pastatus planas (ITI)
- Vandentiekis (V)
- Buitinių ir gamybinių nuotekų šalinimas (F)
- Lietaus nuotakynas (LI)
- Uždaras drenažas (LU)
- Šilumotiekis (S)
- Naftotiekis (N)
- Dujotiekis (D)
- \*Bendri ir kiti inžineriniai tinklai (TT)
- Elektros perdavimo (ET)
- Apšvietimo tinklai (EA)
- Elektroninių ryšių (R)

\*Visi objektai, kurių Kodas prasideda 39, pvz.: 3901, 3953 ir t.t; **Pastaba:** inžinerinių tinklų plano tipai ir turinys aprašyti <u>GKTR 2:01:2020</u> ir <u>GKTR 3:01:2020</u>

- Ar bus reikalinga šulinių rezervacija;
- Ar bus reikalinga pasirašyta ataskaita (neaktyvuota);
- Su prašymu susijusius papildomus dokumentus;
- **Pastaba:** Prie prašymo gali būti įkeliami susiję papildomi dokumentai (dėl reikalavimų žr. <u>GKTR 1:01:2020</u> IV skyriaus 10.2 ir 11 punktą; <u>GKTR 2:01:2020</u> V skyriaus 28.1, 28.5, 29, 30). \*Šulinių kortelės PDF formatu šiame žingsnyje neteikiamos, jos turi būti pateiktos kartu su Erdvinių duomenų rinkiniu kitame žingsnyje (žr. 3.1.2).
- Pastabas ED tvarkytojui.

**Pastaba:** Pastabas pateikti, jei reikalinga patikslinti teikiamo plano aplinkybes ar kitą informaciją. Pastabos bus matomos EDT bei TIIIS administratoriui.

Šulinių numeriai rezervuojami tik tada, kai teikiamas inžinerinių tinklų planas. Jei pildant prašymą naudotojas nurodė, jog bus reikalinga šulinių rezervacija, spaudžiama **"Toliau: Šulinių rezervacija"** (toliau žr. 3.1.2 skyrių). Priešingu atveju pereinama prie erdvinių duomenų įkėlimo: **"Toliau: Erdviniai** duomenys" (toliau žr. 3.1.3 skyrių).

| Prašymo numeris: TIIIS1-20201203-000<br>Prašymo data: 2020-12-03 11:42 | 165                                                                                      |                             |                 |                                 |
|------------------------------------------------------------------------|------------------------------------------------------------------------------------------|-----------------------------|-----------------|---------------------------------|
| 🕼 Redagavimo režimas                                                   |                                                                                          | ✓ Pateikti                  | Trinti          | 🐻 Saugoti ir uždaryti juodraštį |
| Prašymo informacija Šulinių num                                        | eriai 🚺 Erdviniai duomenys 🚺 Tvar                                                        | kytojas 🕖 🛛 Mokėjimo        | o informacija 🚯 |                                 |
|                                                                        |                                                                                          |                             |                 | * Privaloma užį                 |
| Prašymo pavadinimas *                                                  | Mindaugo g., Trakai, Trakų r.                                                            | ✓ 0                         |                 |                                 |
| Prašymo adresas *                                                      | Mindaugo g. 60, Trakai, Trakų r. sav.                                                    | ✓ 0                         |                 |                                 |
| Teikiamo plano tipas *                                                 | Topografinis planas                                                                      | ×                           |                 |                                 |
| Šulinių numeriai                                                       | Reikalinga šulinių numerių rezervaci                                                     | a 🚺                         |                 |                                 |
| Pasirašyta ataskaita                                                   | <ul> <li>Reikalinga pasirašyta ataskaita</li> </ul>                                      |                             |                 |                                 |
| Su prašymu susiję papildomi<br>dokumentai                              | ★ Jkelti     Jkelti     Galite jkelti pdf, docx ar kito     formato dokumentų rinkmenas. | dokumentai:<br>.3)-65.pdf 🍵 |                 |                                 |
| Pastabos                                                               | Pastabos                                                                                 |                             | •               |                                 |

### 3.1.2 Šulinių numerių rezervacija

Skiltyje **"Šulinių numerių rezervacija",** rezervavimas vyksta per BNŽN (žemėlapyje), spaudžiant "**Nurodyti žemėlapyje**"

| Šulinių numerių generavimas i | r rezervacija vykdomas žemėlapyje. |
|-------------------------------|------------------------------------|
| ♥ Nurody                      | ti žemėlapyje                      |
| Pav. 9                        | Šulinių rezervavimas               |

Atsidariusiame žemėlapio lange įkeliamas duomenų rinkinys DWG formatu (parengtas pagal GKTR), kuriame yra tik tie EO, kuriems reikalinga numerių rezervacija.

Pagal <u>GKTR 2.01:2020</u> kortelės sudaromos inžinerinių tinklų <u>šuliniams ir kameroms</u>. Numerius rezervuoti galima tik tiems objektams, kuriems yra sudaromos kortelės. Pagal <u>GKTR 3.01:2020</u> šulinio/kameros numeris ir kitos charakteristikos aprašomos šulinio/kameros kontūro centre pateikiant interpretuotą tašką (Kodas 3\*09). Šulinių dangčiams pvz.: 3551, 3651 ir t.t. numeriai per TIIIS nesuteikiami, nes dangtis išreiškia ne patį šulinį/kamerą, o yra šulinio/kameros dalis. Įrenginiams, kurie įrengti ne šulinyje/kameroje kortelės gali būti sudaromos užsakovų reikalavimu, tokiems objektams numeriai per TIIIS nerezervuojami, o numeracija yra suteikiama geodezininko ar tos inžinerinių tinklų įmonės nustatyta tvarka. Jeigu reikia pateikti korteles kitiems įrenginiams, kurių numeriai nerezervuojami per TIIIS, kortelės įdedamos įprastai, kaip priedai.

Šulinių, kamerų ir įrenginių numerius rezervuoti galima šiems objektams:

- 3109 Elektros tinklo šulinį / kamerą aprašantis taškas
- 3209 Dujotiekio tinklo šulinj/kamerą aprašantis taškas;
- 3309 Naftotiekio tinklo šulini/kamerą aprašantis taškas;
- 3409 Šilumotiekio tinklo šulini/kamera aprašantis taškas;
- 3509 Vandentiekio tinklo šulini/kamera aprašantis taškas;
- 3609 Buitinių ir gamybinių nuotekų šalinimo tinklo šulinį/kamerą aprašantis taškas;
- 3709 Lietaus nuotakyno ir uždaro drenažo šulinį/kamerą aprašantis taškas;
- 3809 Ryšio tinklo šulinį/kamerą aprašantis taškas;
- 3909 Inžinerinio tinklo šulinį/kamerą aprašantis taškas;

**Pastaba:** Jeigu inžinerinio tinklo šulinys/kamera neišreiškiami kontūru (Kodas 3\*52), o rodomas tik dangtis (Kodas 3\*51, 3770) – kortelės numeris turi būti įrašytas į šulinį/kamerą aprašantį tašką (Kodas 3\*09), sutapdintą su dangčio objektu.

| TIIIS el. paslaugų naudotojo vadovas | Data: 2023-01-30 |
|--------------------------------------|------------------|

Šuliniams, kurių numeriai yra TIIIS sistemoje jau rezervuoti (kituose prašymuose) – nauji numeriai nebus rezervuoti, o bus pateikti jau rezervuotų šulinių numeriai. Numerius galima atsisiųsti DWG, SHP ir FGDB formatu.

#### BNŽN Žemėlapio sritis šulinių rezervavimui

BNŽN susideda iš trijų sričių:

- 1. Žemėlapio;
- 2. Įrankių juostos;
- 3. Meniu.

## Žemėlapio srityje galima atlikti šiuos veiksmus:

Pakeisti pagrindo žemėlapį (naudoti bazinį žemėlapį arba ortofoto);

| Bazinis žemėlapis |                            | Ortofoto | • |  |  |
|-------------------|----------------------------|----------|---|--|--|
| Pav. 10           | Pagrindo žemėlapio keitima |          |   |  |  |

• Artinti/tolinti vaizdą naudojant pelės ratuką arba artinimo ir tolinimo mygtukus;

|         | + |                 |
|---------|---|-----------------|
|         | — |                 |
| Pav. 11 |   | Artinti/tolinti |

• Keisti žemėlapio aprėptį pelės pagalba, įspaudus kairį klavišą, slenkant vaizdą.

#### BNŽN Jrankių juosta:

Jrankių juostos įrankiai:

1. Paieška. Skirta surasti adresą visame žemėlapyje;

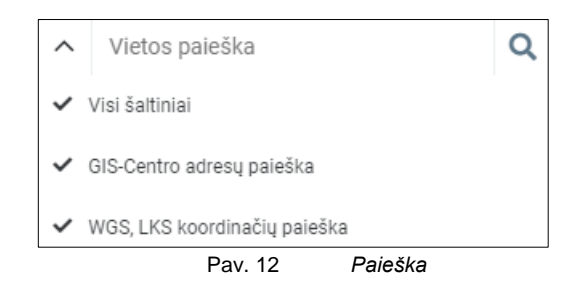

- 2. Žemėlapio sluoksniai. Šis įrankis leidžia naudotojui:
  - i. ljungti/išjungti sluoksnius;
  - ii. Pakeisti sluoksnių poziciją (perkelti žemyn arba aukštyn);
  - iii. Nustatyti sluoksnių permatomumą;
  - iv. Peržiūrėti sluoksnio simbolizaciją (išskleidus sluoksnį).

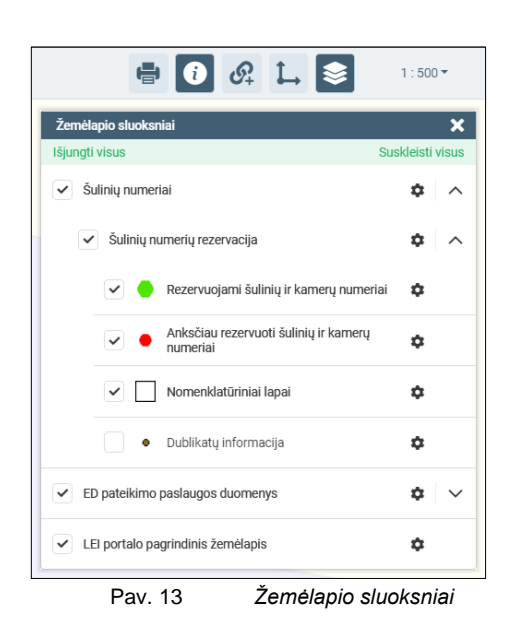

3. Matuoti. Skirta parodyti koordinates (a), pamatuoti atstumus (b) bei plotą (c).

| -                              | 0 Pt L 📚        | 1 : 200 👻 |  |  |
|--------------------------------|-----------------|-----------|--|--|
| Matavimas                      |                 | ×         |  |  |
| Pasirinkite ką norite matuoti: |                 |           |  |  |
| • <sup>XY</sup><br>Koordinatės | ↔<br>Atstumas   | Plotas    |  |  |
|                                | Pav. 14 Matuoti |           |  |  |

a. Koordinatės randamos matavimo įrankyje pasirinkus **"Koordinatės"** ir pažymėjus tašką žemėlapyje.

| Matuoti                |                 | □×          |
|------------------------|-----------------|-------------|
| Taš                    | ško koordinatės |             |
| ()<br>Koordinatės      | (*)<br>Atstumas | )<br>Plotas |
| XY (LKS): 6056159, 560 | 447 🖰           | 0           |
| Pav. 15                | Koordinačių     | paieška     |

b. Atstumo matuojamas matavimo įrankyje pasirinkus *"Atstumas"* ir pelės pagalba žemėlapyje pažymint pradžios ir pabaigos taškus (ar daugiau, esant poreikiui).

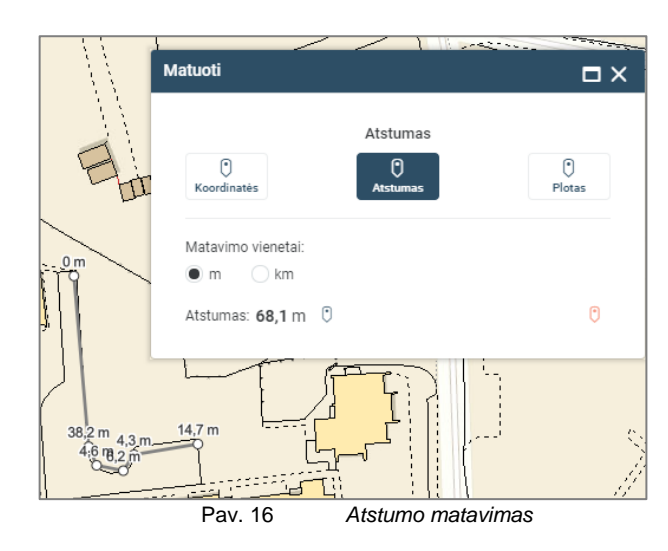

c. Plotas matuojamas matavimo įrankyje pasirinkus **"Plotas"** ir pelės pagalba žemėlapyje pažymint ploto kampus.

|               | Matuoti                                                                                  | □×                 |
|---------------|------------------------------------------------------------------------------------------|--------------------|
|               | Plotas ir peri<br>C<br>Koordinatės                                                       | metras<br>5 Plotas |
| 20.3 0 m 82.m | Matavimo vienetai:<br>m² a ha kr<br>Perimetras: <b>57,8</b> m 0<br>Richard <b>17</b> a 0 | n²                 |
| 8.9 m 20.5 m  | Plotas: 174 m <sup>2</sup> U                                                             |                    |
| Pav.          | 17 Ploto matav                                                                           | vimas              |

4. **Spausdinti.** Įrankis leidžia atspausdinti žemėlapio vaizdą.

| 🖶 💽 🚱 🛴 📚 1:200-                                                                         |
|------------------------------------------------------------------------------------------|
| Spausdinimas 🗙                                                                           |
| Pasirinkite šabloną                                                                      |
| A4 paverstas 💌                                                                           |
| Pasirinkite formatą                                                                      |
| PDF 🗸                                                                                    |
| Failo pavadinimas                                                                        |
| Pastatas                                                                                 |
|                                                                                          |
| Failas sugeneruotas. Jei atsisiuntimas neprasidėjo automatiškai - <u>spauskite čia</u> . |
| 🖨 Spausdinti                                                                             |
| Pav. 18 Spausdinti                                                                       |

5. **Žemėlapio paslaugų įkėlimas.** Naudojantis šiuo įrankiu, naudotojas į BNŽN gali įsikelti žemėlapio paslaugą ir įtraukti ją kaip papildomą sluoksnį į žemėlapį.

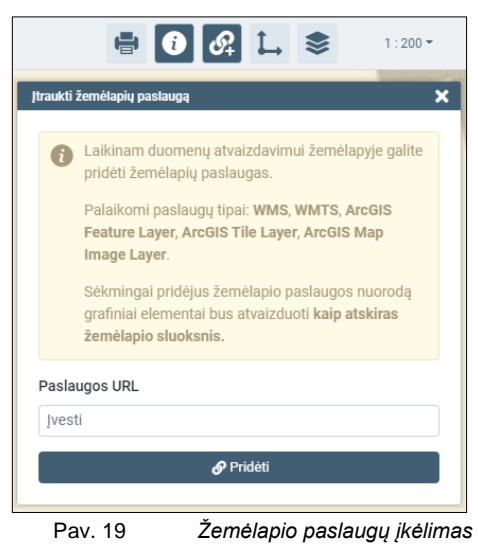

- Identifikavimas. Įgalinus šį įrankį, pelės pagalba naudotojas gali pasižymėti EO žemėlapyje ir gauti aprašomąją informaciją apie kiekvieną objektą, kuris patenka į tą tašką.

| 🖶 🚺 🚱                                       | L 📚                          | 1:200 🕶  |   |
|---------------------------------------------|------------------------------|----------|---|
| Erdvinių duomenų identifikatorius Pasirinkt | a vieta X: 419041 Y: 6105863 |          | × |
| ∧ ED pateikimo paslaugos duomenys (0)       | Skaitliuko pradinė reikšmė:  | 1        |   |
| ∧ Šulinių numeriai (1)                      | Planšeto nomenklatūra:       | 43410337 |   |
| ∧ Nomenklatūriniai lapai                    | Plotas:                      | 62500,00 |   |
| 1                                           | Ilgis / perimetras:          | 1000.00  |   |
| D 00                                        | TO identificant              | 1000,00  |   |
| Pav. 20                                     | EU identifikavii             | mas      |   |

7. Mastelio keitimas. Įrankis leidžia keisti žemėlapio mastelį.

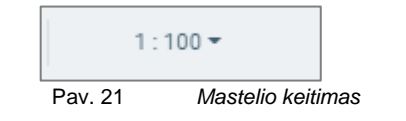

### Meniu juostoje naudotojas gali atlikti šiuos veiksmus:

1. Rezervuoti šulinius.

| ۲   | Šulinių numerių rezervavimas                                                                        | × |
|-----|----------------------------------------------------------------------------------------------------|---|
| lió | Šulinių erdvinių duomenų įkėlimas                                                                   |   |
|     | ₿ įkelti →                                                                                          |   |
|     | Galite įkelti DWG failą arba SHP formato<br>suarchyvuotus zip failus                                |   |
|     | <ul> <li>įkeliant kitą failą ankstesnė<br/>šulinių numerių rezervacija bus<br/>atšaukta.</li> </ul> |   |
|     | Nauji šuliniai ir kameros 4                                                                         |   |
|     | Įspėjimai ir klaidos 0 d                                                                            | P |
|     | Rezervuotų šulinių numerių eksportas                                                                |   |
|     | Duomenų formatas:                                                                                   |   |
|     | *.SHP                                                                                               | • |
|     | 🕃 Atsisiųsti                                                                                        |   |
| [   | Pav. 22 Šulinių rezervavimas                                                                        |   |

Kortelės pavadinimas sudaromas iš LKS94 nomenklatūros ir sekančio laisvo numerio, nepriklausomai kurioje vietoje yra šulinys, pavyzdžiui.: numeris 75320574\_64, kur 75320574 yra nomenklatūra 75/32-0574 ir 64 - buvęs laisvas numeris.

**Pastaba:** tarp šulinių turi būti 1 m atstumas. Kitaip sistema atpažins tai kaip vieną šulinį ir priskirs tą patį numerį.

2. Peržiūrėti klaidas ir įspėjimus.

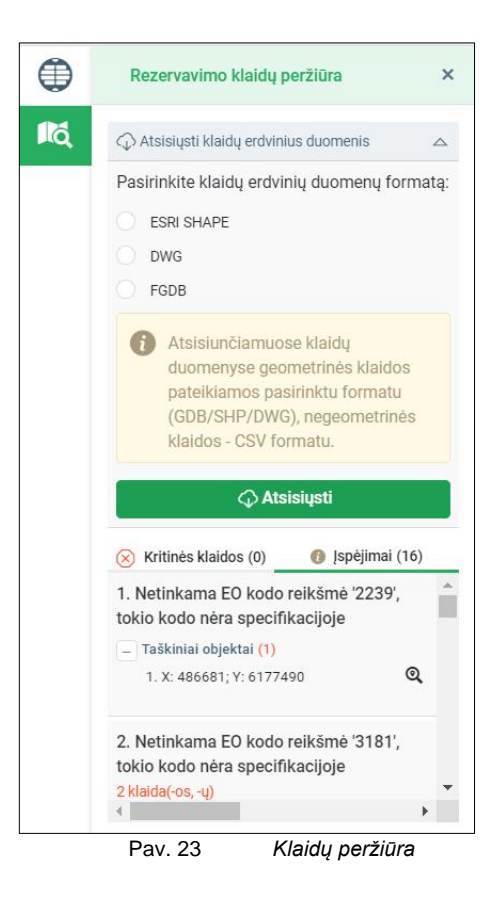

Baigus šulinių rezervaciją spaudžiama "*Grįžti į prašymą*" ir automatiškai pereinama prie sekančios skilties "*Erdviniai duomenys*".

Jeigu reikia **papildomai rezervuoti šulinių numerius** tame pačiame prašyme, įkeliamas failas turi turėti seniau rezervuotus šulinių taškus, bei papildomus naujus. Jeigu bus keliami tik nauji šulinių taškai, pirmą kartą rezervuoti šulinių numeriai dings.

| 76320204_1                                                                                                    | Rezervuoti 5 šulinių numeriai,<br>prašymas išsaugotas, toliau jokie<br>veiksmai neatliekami.                                                                                 | 76320204_5                                                       |
|----------------------------------------------------------------------------------------------------|----------------------------------------------------------------------------------------------------|------------------------------------------------------------------|
| 274m<br>76320224_2<br>76320224_2<br>76320224_1<br>76320225_1                                                                                                    | Įkelti tie patys 5 šulinių taškai +<br>nauji 5. Pirmiems 5 šuliniams<br>suteikiami seniau rezervuoti<br>numeriai, naujiems – suteikiami<br>nauji.                            | •76320204_6<br>•76320204_3<br>•76320204_2                        |
| Šulinių numerių rezervavimas     ×       B įkelti     →       Galite įkelti DWG fallą arba SHP formato<br>suarchyvuotus zip fallus       () įkeliant kitą failą ankstesnė | Šulinių numerių rezervavimas<br>► Jkelti →<br>Galite įkelti DWG failą arba SHP formato<br>suarchyvuotus zip failus<br>► Jkeliant kitą failą ankstesnė                        | × 76320204_1                                                     |
| Sulinių numerių rezervacija<br>bus atšaukta.       Nauji šuliniai ir kameros     5       Anksčiau rezervuoti     0       Jspėjimai ir klaidos     0                       | Sulinių numerių rezervacija<br>bus atšaukta.           Nauji Šuliniai ir kameros         10           Anksčiau rezervuoti         0           Įspėjimai ir klaidos         0 | 214m<br>76320224_2<br>76320224_11 <sup>10107</sup><br>76320225_1 |

Pav. 24 Papildomai rezervuojami šulinių numeriai tame pačiame prašyme

#### 3.1.2.1 Šulinių/kamerų numerių rezervacijos atšaukimas

Šulinių/kamerų numerių rezervacija yra atšaukiama dviem atvejais:

1 atvejis:

- Sukuriamas prašymas;
- Rezervuojami šulinių numeriai;
- Prašymas ištrinamas, arba sulaukiama 10 d. d. ir panaikinamas automatiškai;
- Po prašymo panaikinimo, šulinių rezervacija atšaukiama po 2 dienų.

2 atvejis:

- Sukuriamas prašymas;
- Rezervuojami šulinių numeriai;
- Pateikiamas prašymas derinimui;
- EDT gauna užduotį ir prašymą atmeta per 10 d. d.;
- **Po atmetimo** su prašymu neatliekami jokie veiksmai ir **po 60 d. d.** prašymas yra automatiškai panaikinamas, kartu atšaukiama ir šulinių numerių rezervacija.

#### 3.1.3 Erdvinių duomenų įkėlimas

#### 3.1.3.1 Erdviniai duomenys

| 🔮 Prašymo informacija                           | Šulinių num                                               | eriai 🕘 📃 Erdviniai duome                                                                        | nys 🕕 🛛 Tvarky                                                        | tojas 🕤 🛛 Mokė                                                      | jimo informacija 🚱                                                           |                                             |                                     |
|-------------------------------------------------|-----------------------------------------------------------|--------------------------------------------------------------------------------------------------|-----------------------------------------------------------------------|---------------------------------------------------------------------|------------------------------------------------------------------------------|---------------------------------------------|-------------------------------------|
|                                                 | Jei teikiate<br>turi būti sup<br>numeriu, o r<br>kameros. | šulinių ir kamerų korteles, jas<br>akuoti į ZIP archyvą. Šulinio<br>ezervuotas šulinio ir kamero | jkelkite į katalogą "<br>r kameros kortelės<br>s numeris turi būti įr | Korteles". Erdvinlai<br>numeris turi sutapti<br>ašyti teikiamuose d | duomenys kartu su kata<br>su rezervuotu šulinio ir<br>uomenyse prie konkreta | logu "Korteles"<br>kameros<br>us ŝulinio ir |                                     |
| Erdviniai duomenys *                            |                                                           | Galima teisti DWG arba L zin                                                                     | Jkelti doku     jkeltų rinkm                                          | imentai:<br>enų nėra                                                |                                                                              |                                             | <ul> <li>Privaloma užpil</li> </ul> |
| Coldenation of an electronic                    | factor and an instance                                    | suglaudintus SHAPE, GDB fai                                                                      | lus.                                                                  |                                                                     |                                                                              |                                             |                                     |
| planinės padėties tikslu                        | inių matavinų<br>imas, m *                                | tikslumas, m                                                                                     |                                                                       | 0                                                                   |                                                                              |                                             |                                     |
| Deklaruojamas geodez<br>aukščių padėties tikslu | inių matavimų<br>mas, m *                                 | tikslumas, m                                                                                     |                                                                       | 0                                                                   |                                                                              |                                             |                                     |
|                                                 | Toliau pasir     gali trukti ni                           | nkite "Tikrinti erdvinius duor<br>o kelių minučių iki kelių vala                                 | nenis". Priklausoma<br>ndų.                                           | i nuo duomenų sudi                                                  | ėtingumo ir sistemos ap                                                      | krovos patikra                              |                                     |
|                                                 | Vykdant tikr<br>rezultatų be                              | inimą galite uždaryti šį prašy<br>i baigti prašymo teikimą.                                      | mą paspausdami *S                                                     | Saugoti juodraštj" ir i                                             | sugrjžti vėliau peržiūrėti                                                   | patikros                                    |                                     |

Skiltyje "Erdviniai duomenys":

1. Pateikiami erdviniai duomenys DWG formatu.

**Pastaba:** Pagal <u>derinimo tvarkos apraša</u>, geodezininkai teikti išmatuotų topografinių ir inžinerinių tinklų objektų erdvinių objektų rinkinį gali <u>tik DWG formatu</u>.

Jeigu teikiamos ir šulinių kortelės, tokiu atveju keliamas suglaudintas aplankas (ZIP), kuriame pateikiami:

- Išmatuotų topografinių ir inžinerinių tinklų objektų erdvinių objektų rinkinys DWG formatu;
- Kortelių katalogas pavadinimu "Korteles" su viduje esančiomis šulinių kortelėmis (PDF arba JPG formatu).

**Pastaba:** Kortelės pavadinimas turi būti sudarytas iš rinkinyje pateiktų objektų atributų Nom\_nr (nomenklatūros numeris) ir Kort\_nr (numeris gautas rezervavimo metu) reikšmių, pavyzdžiui.: kortelė 75320574\_64, kur 75320574 yra Nom\_nr ir 64 yra Kort\_nr.

- Nurodomas planinės ir aukščių padėties tikslumas metrais, dviejų skaitmenų po kablelio tikslumu.
- Pasirinkus "Tikrinti erdvinius duomenis" vykdomas erdvinių duomenų įkėlimas ir patikra.
- Įkeltus duomenis galima peržiūrėti BNŽN (žemėlapyje) ir patvirtinti jų teisingumą.

| Planinės padėties<br>tikslumas, m *<br>Aukščių padėties<br>tikslumas, m * | Jkelti erdviniai duomenys:<br>P Test_Red_irankiai.dwg<br>0,01<br>0,01<br>0,01<br>0,01<br>0,01<br>0,01<br>0,01<br>0,01<br>0,01<br>0,01<br>0<br>0<br>0<br>0<br>0<br>0<br>0<br>0<br>0<br>0<br>0<br>0<br>0 |
|---------------------------------------------------------------------------|----------------------------------------------------------------------------------------------------|
|                                                                           | ♀ Peržiūrėti duomenis žemėlapyje                                                                                                    |

#### 3.1.3.2 Duomenų įkėlimo limitai

Didžiausias leistinas papildomų dokumentų dydis (pavyzdžiui PDF formatu) - 20 MB.

Didžiausias leistinas ED rinkmenų dydis (teikiami DWG formato failai, ZIP formato aplankai, kuriuose yra DWG ir kitų formatų suarchyvuoti failai) - **135 MB**.

#### 3.1.3.3 Ignoruojami DWG kodai (išimčių sąrašas)

Tais atvejais, kai DWG plane "Layer" turės žemiau išvardintus kodus, tokie erdviniai duomenys nebus laikomi klaidingais (nebus klaida). Šie duomenys taip pat nebus keliami į automatiškai sistemos sugeneruojamą geodezininko erdvinių duomenų rinkinį (GEDR):

| KODAS | APRAŠYMAS                                                                      |
|-------|--------------------------------------------------------------------------------|
| 0     | 0                                                                              |
| 0     | 0                                                                              |
| 1     | 1                                                                              |
| 2     | Kiti objektai                                                                  |
| 1003  | Koordinačių linijų sankirta LKS-94                                             |
| 1100  | Valstybinio geodezinio tinklo punktai                                          |
| 1105  | Vietinio geodezinio tinklo punktai                                             |
| 1106  | Astronominiai punktai                                                          |
| 1107  | Topografinės nuotraukos pagrindo taškai                                        |
| 1108  | Topografinės nuotraukos pagrindo taškai,<br>įtvirtinti laikinais ženklais      |
| 1109  | Topografinės nuotraukos pagrindo taškai,<br>įtvirtinti pastatų sienose         |
| 1110  | Topografinės nuotraukos pagrindo<br>koordinuoti statinio kampai ir kiti taškai |
| 1111  | Statybinio projekto taškai ir jų numeriai                                      |
| 1112  | Statybinio geodezinio tinklo ženklai ir<br>pažymėtų statinio ašių taškai       |
| 1202  | Gruntiniai, sieniniai reperiai                                                 |

|  | Lentelė 2. | Ignoruojamų | DWG | plano kod | ų sąrašas |
|--|------------|-------------|-----|-----------|-----------|
|--|------------|-------------|-----|-----------|-----------|

| 1203    | Kordinuoti gruntiniai, sieniniai reperiai |
|---------|-------------------------------------------|
| 1204    | Laikinieji reperiai                       |
| asys    | Ašys                                      |
| atstum  | Atstumas                                  |
| bruksn  | Brūkšniai                                 |
| kampin  | Kampinis                                  |
| koord   | Koordinatės                               |
| kortel  | Kortelė                                   |
| kryzel  | Kryželis                                  |
| lapai   | Lapai                                     |
| lapas   | Lapas                                     |
| lentel  | Lentelė                                   |
| lks     | LKS94                                     |
| matm    | Matmenys                                  |
| nomenkl | Nomenklatūra                              |
| pelk    | Pelkė                                     |
| plans   | Planšetas                                 |
| remel   | Rėmelis                                   |
| rodykl  | Rodyklė                                   |
| schem   | Schema                                    |
| sklyp   | Sklypas                                   |
| stamp   | Štampas                                   |
| tekst   | Tekstas                                   |
| tinklel | Tinklelis                                 |
| uzras   | Užrašas                                   |
| vietin  | Vietinė                                   |

#### 3.1.3.4 Blokai DWG brėžinyje

#### Pagal GKTR 3.01:2020:

4.3 "**Blokas** – kompiuterizuotam topografinių ir inžinerinių tinklų planų braižymui naudojamos programinės įrangos (CAD) sudėtinis grafinių elementų objektas."

TIIIS plano tikrinimo metu yra tikrinamas "Layer" su bloko pavadinimu ir jie turi atitikti objekto kodą (GKTR 3.01:2020 9 ir 17 punktai).

GKTR nėra nurodytas dinaminis blokas, ir dinaminis blokas būdamas panašus į bloką TIIIS yra matomas kaip blokas su unikaliu sisteminiu pavadinimu, kuris neatitinka kodo reikšmės.

#### 3.1.3.5 Identifikavimo/aprašomieji (ID) taškai DWG brėžinyje

Pagal GKTR 3.01:2020, sudarant topografinį ar inžinerinių tinklų planą, linijinių ir plotinių erdvinių objektų savybėms aprašyti naudojamas su jais sutapdintas identifikavimo/aprašomasis (toliau – ID) taškas, išreikštas bloku. ID taškas dedamas dviem atvejais:

- 1. Ant linijinių erdvinių objektų (EO);
- 2. Nurodant plotinį EO.

Norint perduoti aprašomąją EO informaciją, ID taškas sutapdinamas su linijiniu EO, kurio aprašomąsias savybes (atributus) norima perduoti. Pavyzdžiui, geodezininko kvalifikacijos pažymėjimo numerį, EO medžiagą, vamzdžio skersmenį ir pan. ID taško nereikia dėti ant kiekvienos linijos. Jis dedamas tik tuo atveju, kai norima objektui priskirti papildomą aprašomąją informaciją nei EO KODAS. ID taško

| TIIIS el. paslaugu naudotojo vadovas | Data: 2023-01-30 |
|--------------------------------------|------------------|
|                                      |                  |

(bloko) pavadinimas turi sutapti su juo aprašomo išmatuoto objekto kodu. O bloko atributai – aprašomųjų savybių laukų pavadinimus, nurodytus GKTR 3.01:2020 (žr. Pav. 27).

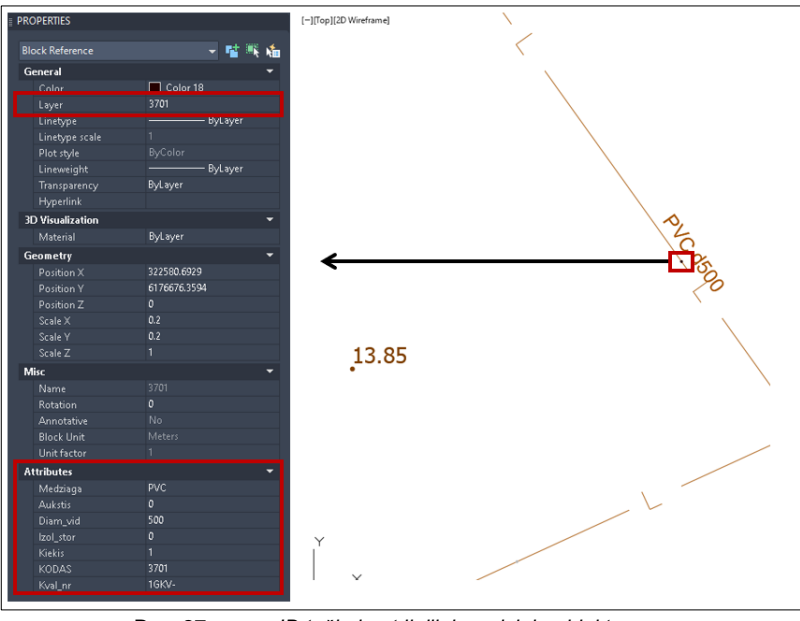

Pav. 27 ID taškai ant linijinių erdvinių objektų

ID taškas, kuris nurodo plotinį EO, dedamas uždaros linijos, formuojančios plotą, viduryje. Pavyzdžiui, nubrėžiama linija, užkoduota kodu 2631, o jos viduje dedamas ID taškas kodu 2601. Taip yra atvaizduojamas gyvenamasis namas. Taip pat plotą galima formuoti ir su skirtingomis plotą ribojančiomis linijomis (žr. Pav. 28). Jei reikalinga pateikti papildomą aprašomąją plotinio EO informaciją (atributus) – jie įrašomi į ID taško (bloko) atributus. **Išimtis - kodui 2810** ID taško dėti nereikia, šiuo atveju brėžiama tik uždara 2810 linija.

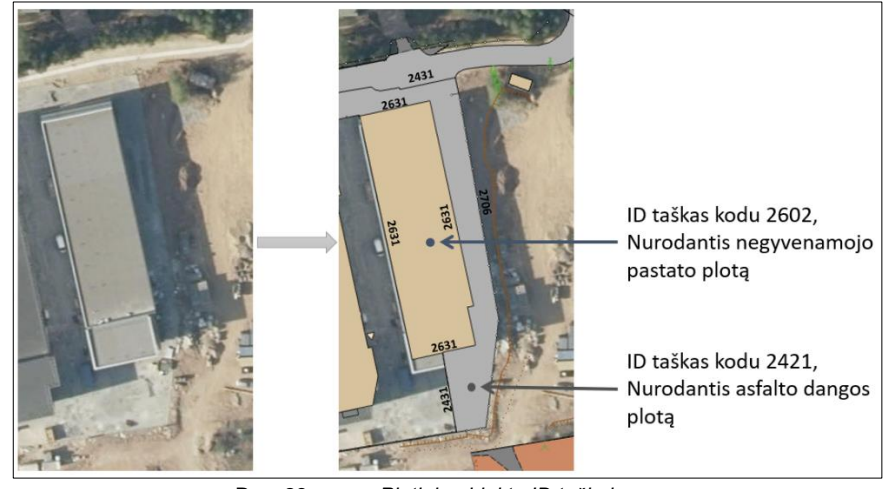

Pav. 28 Plotinių objektų ID taškai

#### 3.1.3.6 BNŽN žemėlapio sritis pateikiant erdvinius duomenis ir peržiūrint klaidas

Kai duomenys įkeliami, BNŽN (žemėlapio) Meniu juostoje naudotojas gali atlikti šiuos veiksmus:

- 1. Atsisiųsti klaidų erdvinius duomenis;
- Peržiūrėti kritinių klaidų bei įspėjimų sąrašus. Kritinės klaidos ir įspėjimai skirti geodezininkui pasitikrinti ar pateiktas planas teisingai parengtas. Kai yra kritinė klaida, tolimesnių veiksmų atlikti neleidžiama, galima tik pakoreguoti prašymą ir įkelti planą iš

naujo. Pateiktus įspėjimus būtina įvertinti ir nuspręsti ar planas yra tinkamas pateikti derinimui (po prašymo pateikimo galutinį įvertinimą atlieka savivaldybės derintojas (EDT).

| ICQ Erdvinių duome       | enų patikros rezultatai |
|--------------------------|-------------------------|
| 🗘 Atsisiųsti klaidų erdv | vinius duomenis 🛛 🗢     |
| 🚫 Kritinės klaidos (0)   | 🚯 Įspėjimai (3)         |
| 1. Pateiktoje rinkmer    | noje                    |
| 'Mindaugo_topd_Tra       | kai.dwg' nenaudojama    |
| LKS-94 koordinačių s     | sistema                 |
| 2. Pateikti ED 'Minda    | ugo_topd_Trakai.dwg'    |
| neatitinka nustatytų     | matavimo vienetų (m)    |
| 3. Rastas erdvinis ob    | ojektas su kodu '3601'  |
| neatitinkantis GKTR      | specifikacijos ir       |

Peržiūrėjus informaciją, spaudžiama **"Grįžti į prašymą"** ir, jeigu nusprendžiama nekoreguoti įkelto DWG, spaudžiama **"Toliau: Tvarkytojas".** 

#### 3.1.4 Tvarkytojas

Skiltyje **"Tvarkytojas"**, pagal darbų teritoriją užkoduotą kodu 2810 automatiškai parenkami erdvinių duomenų tvarkytojai (derintojai). Tiek topografinio plano, tiek inžinerinės infrastruktūros plano atveju parenkama savivaldybės administracija (arba kelios savivaldybių administracijos, jei darbų teritorija apima daugiau nei vieną savivaldybę). Susipažinus su pateikta informacija, toliau spaudžiama **"Patvirtinti tvarkytojo pasirinkimą"**.

| Redagavimo režimas                                                           | 5                                                 | ✓ Pateik                                                 | cti 🐻 Sauga   | oti ir uždaryti juodraštį | Trinti | C Koreguoti |
|------------------------------------------------------------------------------|---------------------------------------------------|----------------------------------------------------------|---------------|---------------------------|--------|-------------|
| <ul> <li>Prašymo informacija</li> <li>Pagal pasirinktą plano tipą</li> </ul> | Šulinių numeriai 🕧<br>ir plano teritoriją yra sur | Erdviniai duomenys<br>asti šie ED tvarkytojai arba derin | Tvarkytojas 🚺 | Mokėjimo informacija 🚺    |        |             |
| Klaipėdos r. sav. admi                                                       | n melioracijos grupė                              |                                                          |               |                           |        | Toliau      |
|                                                                              |                                                   | Pav. 30                                                  | "Tvarkytoj    | as" skiltis               |        |             |

**Pastaba:** Inžinerinių tinklų įmonės planų per TIIIS nederina, su jomis, jeigu reikia, už TIIIS portalo ribų susisiekia savivaldybių darbuotojai. Inžinerinių tinklų įmonėms pateikus komentarus ir pasiūlymus dėl pateikto plano, savivaldybės darbuotojai planą gali atmesti arba priimti. Po priėmimo, inžinerinių tinklų įmonių darbuotojai gauna užduotis "Susipažinti su ED", kur gali peržiūrėti jau suderintą planą.

| TIIIS el. paslaugų naudotojo vadovas | Data: 2023-01-30 |
|--------------------------------------|------------------|
|--------------------------------------|------------------|

#### 3.1.5 Mokėjimo informacija

Skiltyje **"Mokėjimo informacija"** pateikiama informacija apie mokamas paslaugas ir jų sumas. Kadangi paslauga yra nemokama, naudotojas iš karto gali pateikti prašymą.

| 2 Redagavimo režimas     |                  | 🗸 🗸 Pateikti         | Trinti          | 🕼 Koreguoti            | 🕃 Saugoti ir uždaryti juodraštį |
|--------------------------|------------------|----------------------|-----------------|------------------------|---------------------------------|
| 🤉 Prašymo informacija    | Šulinių numeriai | Erdviniai duomenys 1 | 오 Tvarkytojas 🕄 | Mokėjimo informacija 🚯 |                                 |
| aslaugos kaina (su PVM): | 0 EUR            |                      |                 |                        |                                 |

Pav. 31 Mokėjimo informacija

#### 3.2 Prašymo pateikimas ir rezultatai

Užpildžius visą prašymui reikalingą informaciją spaudžiama *"Pateikti".* Pateikus prašymą, atidaromos dvi skiltys:

- 1. Prašymo rezultatai;
- 2. Prašymo informacija.

| Prašymo numeris: TIIIS1-20210819-000368     |                                       |
|---------------------------------------------|---------------------------------------|
| Prašymo data: 2021-08-19 11:14              |                                       |
| Peržiūros režimas                           |                                       |
| Prašymo rezultatai Prašymo informacija      |                                       |
| Paslaugos ataskaita                         | Nesuformuota (                        |
| Erdvinių duomenų klaidų ataskaita           | @ TIIIS1-20210819-000368_patikrinim   |
| 1 . Klaipėdos r. sav. admin melioracijos gr | upė                                   |
| Priėmimo būsena:                            | Laukiama duomenų tvarkytojo sprendimo |
| Tvarkytojo pastaba:                         | -                                     |
| Tvarkytojo pateiktas failas(-ai):           | Papildomo failo nèra                  |
| Pav. 32                                     | Prašymo rezultatai                    |

Jei ED tvarkytojas atmeta pateiktą prašymą, paslaugos gavėjas prašymą gali koreguoti. <u>Svarbu,</u> <u>kad pakartotinai teikiamas planas būtų keliamas į tą patį prašymą.</u> Taip bus užtikrinama, kad derintojų pateiktos pastabos išliks, taip pat bus užfiksuoti visi derinimo procesai ataskaitoje, *"Prašymo rezultatai"* skiltyje.

#### 3.2.1 Prašymo rezultatai

Skiltyje "Prašymo rezultatai":

- 1. Po paslaugos įvykdymo, suformuojama paslaugos ataskaita, kurią naudotojas gali parsisiųsti.
- 2. Nurodoma prašymo priėmimo būsena.
- 3. Jeigu EDT pateikė pastabas ar papildomus failus nurodomos tvarkytojo pastabos ir pateikti failai.

TIIIS el. paslaugų naudotojo vadovas

Data: 2023-01-30

| Prašymo numeris: TIIIS1-20201203-000<br>Prašymo data: 2020-12-03 11:42 | 1165                                  |
|------------------------------------------------------------------------|---------------------------------------|
| Peržiūros režimas                                                      |                                       |
| Mokėjimai Prašymo rezultatai                                           | Prašymo informacij                    |
| Paslaugos ataskaita                                                    | Nesuformuota (1)                      |
| Erdvinių duomenų klaidų ataskaita                                      | 𝚱 TIIIS1-20201203-000165_patik        |
| 1 . Tauragės rajono savivaldybės admi                                  | nistracija                            |
| Priėmimo būsena:                                                       | Laukiama duomenų tvarkytojo sprendimo |
| Tvarkytojo pastaba:                                                    |                                       |
| Tvarkytojo pateiktas failas(-ai):                                      | Papildomo failo néra                  |

Pav. 33 Prašymo rezultatai

#### 3.2.2 Prašymo informacija

Skiltyje "Prašymo informacija" pateikiama ši informacija:

- 1. Prašymo pavadinimas;
- 2. Prašymo adresas;
- 3. Teikiamo plano tipas;
- 4. Rezervuotų šulinių numerių skaičius (jeigu buvo rezervuojama);
- 5. Pridėti dokumentai;
- 6. Pastabos;
- 7. Erdviniai duomenys (galima atsisiųsti arba peržiūrėti žemėlapyje);
- 8. Erdvinių duomenų tvarkytojas.

| rašymo numeris: TIIIS1-20201203-000165<br>rašymo data: 2020-12-03 11:42 |                                             |
|-------------------------------------------------------------------------|---------------------------------------------|
| Peržiūros režimas                                                       |                                             |
| Mokėjimai Prašymo rezultatai Prašy                                      | ymo informacij                              |
| Prašymo pavadinimas:                                                    | Mindaugo g., Trakai, Trakų r.               |
| Prašymo adresas:                                                        | Mindaugo g. 60, Trakai, Trakų r. sav.       |
| Teikiamo plano tipas:                                                   | Topografinis planas                         |
| Rezervuotų šulinių numerių skaičius:                                    | 0                                           |
| Pridėti dokumentai:                                                     | Jkeltų rinkmenų nėra                        |
| Pastabos:                                                               |                                             |
| Erdviniai duomenys:                                                     |                                             |
|                                                                         | Peržiūrėti duomenis žemėlapyje              |
| Erdvinių duomenų tvarkytojas (-ai):                                     | Tauragés rajono savivaldybés administracija |

Pav. 34 Prašymo informacija

#### 3.2.3 Prašymo panaikinimo/ištrynimo atvejai

Prašymą panaikinti (atšaukti) galima iki pateikiant derinimui. Po pateikimo prašymo panaikinti negalima.

#### Automatinio prašymo panaikinimo atvejai:

#### 1 atvejis:

Kai sukuriamas prašymas ir jeigu **po 10 d. d. nepateikiamas DWG planas derinimui** – prašymas automatiškai panaikinamas.

#### 2 atvejis:

Kai pateikiamas planas derinimui ir EDT per 10 darbo dienų prašymą atmeta, tačiau po atmetimo prašymas lieka neaktyvus, t.y. neteikiamas DWG planas pakartotiniam derinimui. Jeigu per 60 darbo dienų po atmetimo prašymas yra neaktyvus ir nenaudojamas, tuomet **po 60 darbo dienų jis panaikinamas**.

## 3.3 Visi paslaugos suteikimo terminai

#### TIIIS1 paslaugos terminai:

- Paslaugos gavėjui užsakius paslaugą, jeigu neatliekami jokie veiksmai (nepateikiama derinimui), prašymas automatiškai ištrinamas po 10 darbo dienų.
- Po prašymo atmetimo paslaugos gavėjas pakartotinai duomenis gali pateikti per 60 darbo dienų. Praėjus šiam terminui, prašymas ištrinamas automatiškai.
- Kai prašymo juodraštis (nepateiktas prašymas derinimui) ištrinamas, šulinių numerių rezervacija atšaukiama po 2 dienų.
- Jeigu prašymas atmetamas ir buvo atlikta šulinių numerių rezervacija, neatlikus jokių veiksmų per 60 darbo dienų, prašymas, kartu su rezervuotais šulinių numeriais, automatiškai panaikinamas (atšaukiama šulinių numerių rezervacija).
- EDT prašymo sprendimą turi priimti per 10 darbo dienų.
- Pakartotinai pateikus prašymą derinimui, EDT sprendimą turi priimti per 10 darbo dienų.

## 4. TIIIS2 el. paslauga "TIIOED ir kitos informacijos gavimas"

TIIIS el. paslaugų gavėjai (fiziniai asmenys) prisijungę prie sistemos gali užsisakyti TIIOED ir kitą informaciją projektavimo ir teritorijos tyrinėjimo tikslais. Šiame skyriuje detaliai aprašoma kaip užsakyti šią paslaugą.

## 4.1 Paslaugos užsakymas

#### Sąlygos:

• Naudotojas prisijungęs prie TIIIS portalo.

#### Veiksmai:

- 1. Naudotojas sistemos meniu pasirenka skiltį "Paslaugų katalogas";
- 2. Iš paslaugų sąrašo susirandama el. paslauga ir spaudžiama "Užsakyti".
- 3. Susipažinus su pateikiama informacija apie el. paslaugą, spaudžiama "Užsakyti".

| islaugų grupė: Matuoju |                                                                                                    |                                                                                                    |
|------------------------|----------------------------------------------------------------------------------------------------|----------------------------------------------------------------------------------------------------|
| opografinių ir inž     | inerinės infrastruktūros objekt                                                                                                    | ų erdvinių duomenų ir kitos informacijos gavimas                                                                                                    |
|                        |                                                                                                    | ✓ Užsakyti 🗙 Atšaukti                                                                                                    |
| Interaktyvumo lygis 4  | Pasiauga skirta per VIISP prisijungusiems asmer<br>infrastruktīvos erdvinius duomenis. Pasiaugos g<br>Lietuvos Respublikos administracines rības. Pasi<br>duomens yra pasiekiami, juo astrakka ir patelikt<br>tinkama išdestant anotacijas. Už pateliktų erdvin<br>gautus erdvinius duomenis pasiaugos gavijos tu<br>vertinti erdvinių duomenų metaduomenis. | ims gauti erdvinių duomenų tvarkytojų sukauptus tiksiliausius topografinius ir inžinerinės<br>vrėjas paslaugai gauti turi įbrėži arba pateikti užaskomos teritorijos riba, kuri turi pateikti į<br>auga automatzuotai suranda aktualius erdvinių duomenų tvarkytojus ir nustato lokie erdvi<br>paslaugos gavėju dviji er ibų fomstatus. Dvo gbd su sufornojama pritaktari traibolius ir sig<br>uj duomenų pilnumą ir kokybę atasko erdvinių duomenų tvarkytojai. Kad tinikamai panaudot<br>I būti susipažnęs su teisės aktuose pateiktomis erdvinių duomenų kodavimo taisyklemis, t |
| Mokėjimo informacija   | Paslauga neapmokestinta.                                                                                                    |                                                                                                    |
| El. paslaugos teikėjas | VĮ GIS-Centras. VĮ "GIS-Centras" – valstybės įmor<br>kadastro tvarkymą ir vystymą, valstybinių georefe                                                                                                    | iė, atsakinga už Lietuvos erdvinės informacijos portalo ir valstybinio georeferencinio pagrin<br>rencinių erdvinių duomenų rinkinių tvarkymą ir duomenų teikimą visuomenei.                                                                                                    |
| Kontaktinė informacija | Agné Sadelskyté (Vyr. el. paslaugų<br>inžinierė)                                                                                                    |                                                                                                    |
|                        | Telefonas <u>852724741</u>                                                                                                    |                                                                                                    |
|                        | El. paštas tilis@gis-centras.lt                                                                                                    |                                                                                                    |

Paslaugos užsakymo lange naudotojas gali matyti šią informaciją:

- 1. Prašymo būseną;
- 2. Prašymo numerj;
- 3. Prašymo pateikimo datą;
- 4. Režimą (redagavimo ar peržiūros).

Data: 2023-01-30

| ašymo data: 2021-08-19 15:15 | 3                                                                                                    |               |        |                                 |
|------------------------------|----------------------------------------------------------------------------------------------------|---------------|--------|---------------------------------|
| 🕜 Redagavimo režimas         |                                                                                                    | 🗸 Pateikti    | Trinti | 🔀 Saugoti ir uždaryti juodraštį |
| Prašymo informacija Erdvinia | i duomenys 🌒 🛛 Tvarkytojai 🌒 Mokėjimo                                                                                                    | informacija 🕜 |        |                                 |
| Prašymo pavadinimas *        | Prašymo pavadinimas                                                                                                    | 0             |        | * Privaloma užpildyti           |
| Prašymo adresas *            | Prašymo adresas                                                                                                    | 0             |        |                                 |
| Duomenų formatai *           | SHAPE 1<br>DWG<br>FGDB                                                                                                    |               |        |                                 |
| Duomenų temos *              | Topografija     Aukščio informacija     Inžinerinal tinklai     Uujų tinklai     Dujų tinklai     Elektros tinklai     Derenažo tinklai     Naftos tinklai     Naftos tinklai     Elektronių ryškų infrastruktūra     Kti inžineriniai tinklai     Kti mžoneriniai tinklai     Vandentiekio tinklai | 0             |        |                                 |
| Pasirašyta ataskaita         |                                                                                                    |               |        |                                 |

TIIIS2 paslaugos prašymo informacijos pildymas

## 4.2 Paslaugos duomenų užpildymas

#### 4.2.1 Prašymo informacijos užpildymas

Skiltyje "Prašymo informacija" pildoma su prašymu susijusi informacija. Naudotojas nurodo:

- Prašymo pavadinimą (pavadinimas turėtų būti aiškus, pavyzdžiui, sudarytas iš adreso • informacijos: gatvė, gyvenvietė, rajonas arba pan.);
- Prašymo adresa (kuo tikslesnis vietovės adresas, pvz.: Kauno g. 23, Prienai, Prienų miesto ٠ sen., Prienų r. sav.);
- Kokiu formatu norėtų gauti duomenis (SHAPE, DWG ar FGDB);
- Kokius ED pageidauja gauti;
- Kokių temų duomenys reikalingi (topografiniai, apšvietimo tinklai, lietaus nuotakynas ir pan.); • Pastaba: duomenys bus gaunami atitinkamai pagal tai, kokie tipai bus pasirenkami. Pavyzdžiui, pasirinkus "Topografija" bus pateikiami tik žemės paviršiuje esantys erdviniai objektai, o pasirinkus kartu ir "Dujų tinklai" kartu su žemės paviršiuje esančiais erdviniais objektais bus pateikiami ir visi dujų inžinerinio tinklo objektai.
- Ar bus reikalinga pasirašyta ataskaita (neaktyvuota).

Užpildžius informaciją spaudžiama "Toliau: Erdviniai duomenys".

TIIIS el. paslaugų naudotojo vadovas

Data: 2023-01-30

| TIIOED ir kitos informacijos g<br>Prašymo numeris: TIIIS2-20201203-00015<br>Prašymo data: 2020-12-03 13:08 | avimas projektuoti ir tyrinėti viet                                                                                                    | OVĘ Juodraštis, lauk | iama prašymo užpil | dymo                            |
|----------------------------------------------------------------------------------------------------|----------------------------------------------------------------------------------------------------|----------------------|--------------------|---------------------------------|
| 🕼 Redagavimo režimas                                                                                       |                                                                                                    | ✓ Pateikti           | 👕 Trinti           | 🗑 Saugoti ir uždaryti juodraštį |
| Prašymo informacija Erdviniai duom                                                                         | ienys 🗊 Tvarkytojai 🗊 Mokėjimo infe                                                                                                    | ormacija 🚺           |                    | * Privaloma užnildvti           |
| Prašymo pavadinimas *                                                                                      | Vytauto g., Tauragė 🗸                                                                                                    | 0                    |                    |                                 |
| Prašymo adresas *                                                                                          | Vytauto g. 96, Tauragé 🗸                                                                                                    | 0                    |                    |                                 |
| Duomenų formatai *                                                                                         | SHAPE (1)<br>V DWG<br>FGDB                                                                                                    |                      |                    |                                 |
| Duomenų temos *                                                                                            | <ul> <li>Topografija</li> <li>Aukščio informacija</li> <li>Inižneriniai tinklai</li> <li>Apšvietimo tinklai</li> <li>Elektros tinklai</li> <li>Lietaus nuotakynas</li> <li>Drenažo tinklai</li> <li>Naftos tinklai</li> <li>Nuotekų šalnimo tinklai</li> <li>Elektroninių ryšių infrastruktūra</li> <li>Kiti inžineriniai tinklai</li> <li>Silumos tiekimo tinklai</li> <li>Vandentiekio tinklai</li> </ul> | 0                    |                    |                                 |
| Pasirašyta ataskaita                                                                                       | 🖌 Reikalinga pasirašyta ataskaita                                                                                                    |                      |                    |                                 |
|                                                                                                    |                                                                                                    |                      |                    | Toliau: Erdviniai duomenys      |

Pav. 37 Prašymo informacija

#### 4.2.2 Erdvinių duomenų pasirinkimas

#### 4.2.2.1 Erdviniai duomenys

Skiltyje **"Erdviniai duomenys"** yra nurodoma teritorija, kurioje naudotojas nori gauti ED. Pasirinkus **"Nurodyti žemėlapyje"**, atidaromas BNŽN. Teritorijoje iki 10 ha gali būti teikiami visi duomenys. Teritorijoje, didesnėje, nei 10 ha teikiami topografiniai duomenys, o inžinerinių tinklų duomenys gali būti teikiami inžinerinius tinklus eksploatuojančių įmonių nustatyta tvarka (gali būti neteikiami) (GKĮ 25 straipsnis 3 punktas 1 papunktis). Duomenų užsakymo plotas ribojamas iki 300 ha.

#### 4.2.2.2 BNŽN žemėlapio sritis nurodant teritoriją, kurioje norima gauti duomenis

Dėl žemėlapio funkcionalumo plačiau žr. 3.1.2 skyriuje.

Meniu juostoje naudotojas gali atlikti šiuos veiksmus:

1. **Įvesti teritoriją.** Teritorija gali būti įvedama brėžiant plotą rankiniu būdu arba įkeliant brėžinį.

#### Reikalavimai brėžiniui:

- Keliant brėžinį DWG formatu, brėžinyje turi būti uždara linija (ang. *closed* polyline) sluoksnyje 2810. Jei teikiama teritorijos riba su skyle turi būti suformuotos 2 uždaros linijos 2810 sluoksnyje (mažesnioji riba turi pilnai patekti į didesniąją ribą).
- Keliant SHP/GDB, teritorijos riba turi turėti atributinį lauką "KODAS" ir užpildytą 2810 reikšmę.

**Pastaba.** Keliamo failo pavadinimui ribojimų nėra. ED užsakymo metu bus atliekamas teikiamų duomenų kirpimas (angl. *clip*).

2. Peržiūrėti klaidas, jei buvo įkeltas brėžinys.

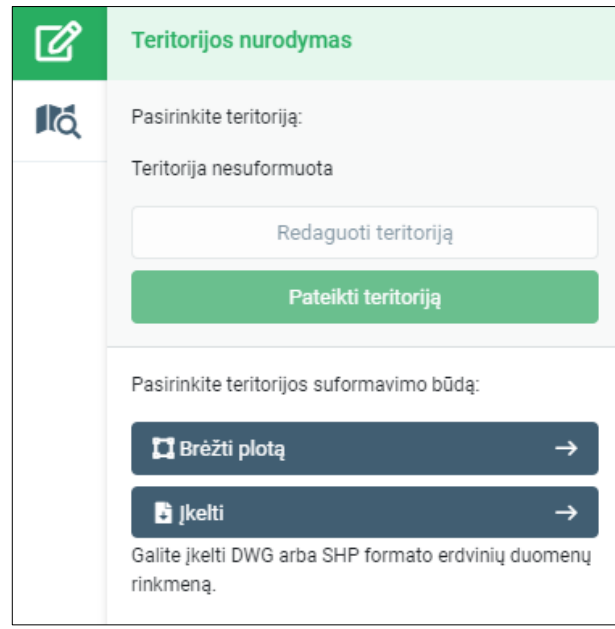

Pav. 38

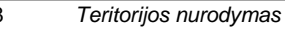

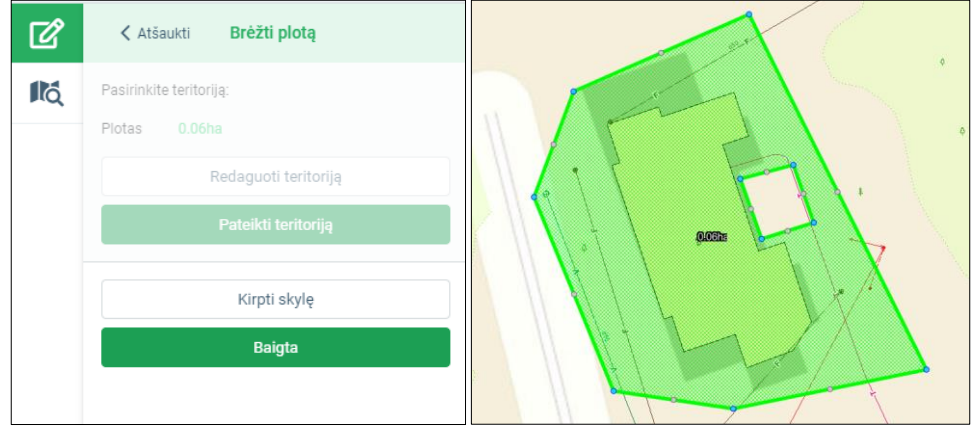

Pav. 39

Teritorijos nurodymas rankiniu būdu

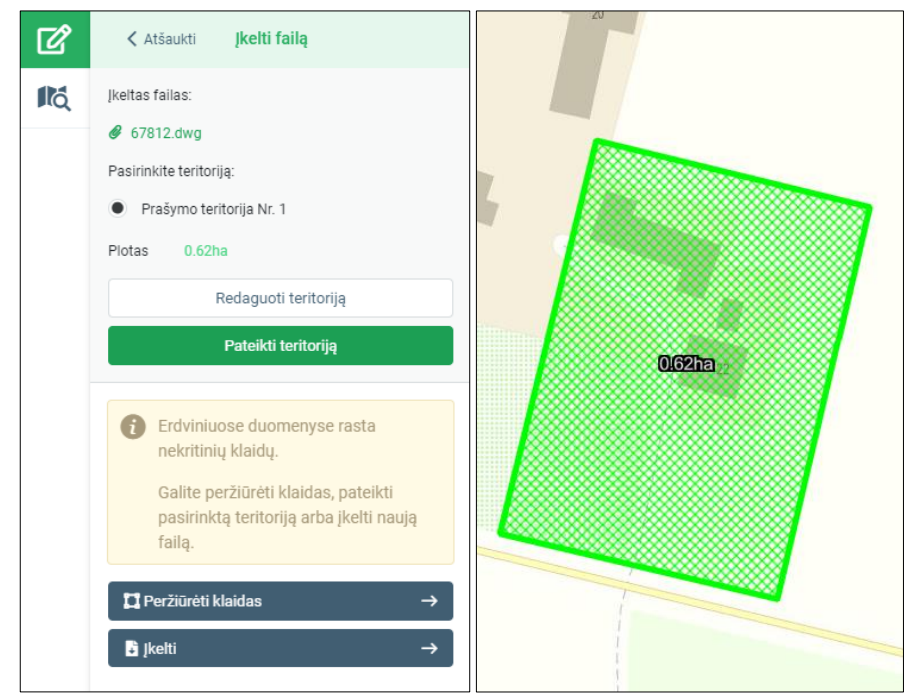

Pav. 40 Teritorijos nurodymas įkeliant brėžinį

| Ø  | Klaidų sąrašas                                                                                     | × |
|----|----------------------------------------------------------------------------------------------------|---|
| Rđ | <ul> <li>Kritinės klaidos (0) </li> <li>I. EDR turi naudoti LKS-94 koordinačių sistemą.</li> </ul> |   |
|    | Pav. 41 Klaidų ir įspėjimų peržiūra                                                                |   |

Užpildžius informaciją spaudžiama *"Pateikti teritoriją"* ir automatiškai pereinama prie sekančios skilties *"Tvarkytojas".* 

| ľ  | Teritorijos nurodymas                                         |
|----|---------------------------------------------------------------|
| Ιά | Pasirinkite teritoriją:                                       |
|    | Prašymo teritorija Nr. 1                                      |
|    | Plotas 0.06ha                                                 |
|    | Redaguoti teritoriją                                          |
|    | Pateikti teritoriją                                           |
|    | Pasirinkite teritorijos suformavimo būdą:                     |
|    | ☐ Brėžti plotą →                                              |
|    | jkelti →                                                      |
|    | Galite įkelti DWG arba SHP formato erdvinių duomenų rinkmeną. |
|    | Pav. 42 Teritorijos pateikimas                                |

#### 4.2.3 Tvarkytojo pasirinkimas

Skiltyje **"Tvarkytojas"**, pagal naudotojo nurodytas duomenų temas bei įkeltą ar įbrėžtą ribą, parenkami erdvinių duomenų tvarkytojai. Duomenys bus pateikti tik pasirinktų tvarkytojų, galima nužymėti varneles, jeigu kurio nors tvarkytojo duomenys nėra aktualūs. Duomenys bus išduodami jei duomenims netaikomas 10 ha apribojimas ir tik tada, kai visi sąraše esantys tvarkytojai pateiks duomenis.

| Prasymo informacija                        | 🕑 Erdviniai duomenys 🚯           | Tvarkytojai 🚺          | Mokėjimo informacija 🕕 |
|--------------------------------------------|----------------------------------|------------------------|------------------------|
| Pagal pasirinktas duomenu                  | į temas yra surasti šie ED tvark | ytojai arba derintojai | i:                     |
| ✓ AB "Telia"                               |                                  |                        |                        |
| <ul> <li>Trakų rajono savivaldy</li> </ul> | bės administracija               |                        |                        |
|                                            |                                  |                        |                        |
|                                            |                                  |                        |                        |
|                                            |                                  |                        |                        |
|                                            |                                  |                        |                        |
|                                            |                                  |                        |                        |
|                                            |                                  |                        |                        |
|                                            |                                  |                        |                        |
|                                            |                                  |                        |                        |

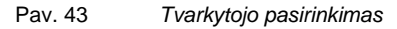

Užpildžius informaciją spaudžiama "Toliau: Mokėjimo informacija".

| TIIIS el. paslaugu naudotojo vadovas | Data: 2023-01-30 |
|--------------------------------------|------------------|
|                                      |                  |

#### 4.2.4 Mokėjimo informacija

Skiltyje *"Mokėjimo informacija"* pateikiama informacija apie mokamas paslaugas ir jų sumas. Kadangi ši paslauga yra nemokama, naudotojas iš karto gali pateikti prašymą.

| TIIOED ir kitos informacijos gavimas p<br>Prašymo numeris: TIIIS2-20201203-000151<br>Prašymo data: 2020-12-03 13:08 | projektuoti ir tyrinėt | i vietovę Juodraštis, laukiama prašymo pat | virtinimo                       |
|----------------------------------------------------------------------------------------------------|------------------------|--------------------------------------------|---------------------------------|
| 🕼 Redagavimo režimas                                                                                                | ✓ Pateikt              | ti 👕 Trinti 🕼 Koreguoti                    | 🗑 Saugoti ir uždaryti juodraštį |
| Prašymo informacija Strdviniai duomenys                                                                             | 🗢 Tvarkytojai 🗊 🛛 🕅    | Aokėjimo informacija 🕑                     |                                 |
| Paslaugos kaina (su PVM): 0 EUR                                                                                     |                        |                                            |                                 |
| 👔 Paslauga yra nemokama. Galite pateikti prašymą.                                                                   |                        |                                            |                                 |
|                                                                                                    |                        |                                            |                                 |
|                                                                                                    | Pav. 44                | Mokėiimo informaciia                       |                                 |

## 4.3 Prašymo pateikimas ir rezultatai

Užpildžius visą prašymui reikalingą informaciją spaudžiama *"Pateikti".* Pateikus prašymą, atidaromos dvi skiltys:

- Prašymo rezultatai;
- Prašymo informacija.

#### 4.3.1 Prašymo rezultatai

Skiltyje "Prašymo rezultatai":

- 1. Po paslaugos įvykdymo, suformuojama paslaugos ataskaita, kurią naudotojas gali parsisiųsti;
- 2. Informuojama, ar ED tvarkytojas turi šioje teritorijoje duomenų;
- 3. Pateikiami ED (jei teritorijoje duomenų buvo).

| Prašymo numeris: TIIIS2-20201203-000151<br>Prašymo data: 2020-12-03 13:08                                                                                   |
|----------------------------------------------------------------------------------------------------|
| Peržiūros režimas                                                                                                    |
| Mokėjimai Prašymo rezultatai Prašymo informacija                                                                                                    |
| Prašymo rezultatai bus suformuoti, kai tvarkytojai pateiks sprendimus dėl duomenų teikimo. Apie tvarkytojo veiksmus būsite informuojami sistemos pranešimu. |
| Paslaugos ataskaita (Nesuformuota)                                                                                                    |
| 1. Tauragės rajono savivaldybės administracija                                                                                                    |
| Büsena: Erdvinių duomenų tvarkytojas EDR paslaugoms pateikia periodiškai. Ruošiami ED.                                                                      |

Pav. 45 Prašymo rezultatai po pateikimo

| Prašymo numeris: TIIIS2-20201203-000151<br>Prašymo data: 2020-12-03 13:08 |                               |   |  |
|---------------------------------------------------------------------------|-------------------------------|---|--|
| Peržiūros režimas                                                         |                               |   |  |
| Mokėjimai Prašymo rezultatai Prašyr                                       | no informacija                |   |  |
| Paslaugos ataskaita                                                       | & TIIIS2-20201203-000151_pasl | 0 |  |
| 1 . Tauragės rajono savivaldybės administrac                              | ija                           |   |  |
| Turi duomenų pasirinktoje teritorijoje:                                   | Taip, turi                    |   |  |
| Eksportuoti duomenys:                                                     |                               |   |  |
|                                                                           |                               |   |  |

Pav. 46 Prašymo rezultatai

#### 4.3.2 Prašymo informacija

Skiltyje "Prašymo informacija" pateikiama ši informacija:

- 1. Prašymo pavadinimas;
- 2. Prašymo adresas;
- 3. Prašymo teritorija (jos dydis ir galimybė peržiūrėti žemėlapyje);
- Užsakomų duomenų formatas;
- 5. Užsakomų duomenų temos;
- 6. Erdvinių duomenų tvarkytojas.

| Topografinių ir inžinerinės infra                                                                | struktūros objektų erdvinių duomenų ir kitos informacijos gavimas 🛚 🗤 🗤 |
|--------------------------------------------------------------------------------------------------|-------------------------------------------------------------------------|
| Prašymo numeris:         TIIIS2-20210819-000239           Prašymo data:         2021-08-19 15:42 |                                                                         |
| Peržiūros režimas                                                                                |                                                                         |
| Prašymo rezultatai Prašymo informacija                                                           |                                                                         |
| Prašymo pavadinimas:                                                                             | test                                                                    |
| Prašymo adresas:                                                                                 | test                                                                    |
| Prašymo teritorija:                                                                              | Prašymo teritorijos plotas: 7,0ha                                       |
|                                                                                                  | 🛍 Peržiūrėti žemėlapyje                                                 |
| Užsakomų duomenų formatas (-ai):                                                                 | DWG                                                                     |
| Užsakomų duomenų temos:                                                                          | Topografija                                                             |
| Erdvinių duomenų tvarkytojas (-ai):                                                              | Klaipėdos miesto savivaldybės administracija<br>AB "Telia"              |
|                                                                                                  | Pav. 47 Prašymo informacija                                             |

## 4.4 TIIIS2 paslaugos suteikimo ir prašymo panaikinimo/ištrynimo terminai

Pagal viešojo administravimo įstatymą duomenų išdavimas trunka iki 20 darbo dienų:

- Jeigu EDT teikia rankiniu būdu (prisega failus paslaugoje), duomenys suteikiami per 20 darbo dienų.
- Jeigu EDT duomenis teikia automatiniu būdu, jie suteikiami tą pačią užsakymo dieną (kai sistema iškerpa duomenis pagal prašymo teritoriją).
- Jeigu duomenys teikiami rankiniu ir automatiniu būdu, jie bus suteikiami bendru paketu – tada, kai EDT duomenis pateiks rankiniu būdu.

Šiuo metu yra galimybė duomenis parsisiųsti bendrame duomenų pakete, arba atsisiųsti atskirų erdvinių duomenų tvarkytojų duomenų paketus (žr. Pav. 48).

| TIIIS el. paslaugų naudotojo vadovas | Data: 2023-01-30 |
|--------------------------------------|------------------|

| švmo rezultatai Prašvmo informa                        | ciia                                                                                |                                            |
|--------------------------------------------------------|-------------------------------------------------------------------------------------|--------------------------------------------|
| , ,                                                    |                                                                                     |                                            |
| 👔 Prašymo rezultatai bus suformuo                      | ti, kai tvarkytojai pateiks sprendimus dėl duomenų teikimo. Apie tvarkytojo veiksmu | is būsite informuojami sistemos pranešimu. |
| Paslaugos ataskaita                                    | Nesuformuota (                                                                      |                                            |
| Šiuo momentu pateiktų du<br>TIIIS2-20220309-013101.zip | omenų bendras paketas 👔                                                             | 🕈 Atsisiųsti                               |
| Trakų rajono savivaldybės administra                   | cija                                                                                |                                            |
| Būsena:                                                | Erdvinių duomenų tvarkytojas pateikė ED automatiniu būdu                            |                                            |
| Automatiniu būdu eksportuoti<br>duomenys:              |                                                                                     |                                            |
| Telia Lietuva AB                                       |                                                                                     |                                            |
| Tella Electara, Ab                                     |                                                                                     |                                            |

## 5. TIIIS4 el. paslauga "Pranešimo apie ketinimą įrengti Infrastruktūrą el. paslauga"

TIIIS el. paslaugų gavėjai prisijungę prie sistemos gali viešinti ketinimo statyti faktą ir ketinamos statyti inžinerinės infrastruktūros erdvinius duomenis. Šiame skyriuje detaliai aprašoma kaip pateikti ketinamą viešinti informaciją.

## 5.1 Paslaugos užsakymas

#### Sąlygos:

• Naudotojas prisijungęs prie portalo.

#### Veiksmai:

- 1. Naudotojas sistemos meniu pasirenka skiltį "Paslaugų katalogas";
- 2. Iš paslaugų sąrašo susirandama el. paslauga ir spaudžiama "Užsakyti".
- 3. Susipažinus su pateikiama informacija apie el. paslaugą, spaudžiama "Užsakyti".

| Pradžia / Paslaugų katalogas<br>Informacijos apie numatomą įren | /<br>ti elektroninių ryšių infrastruktūrą, elektroninių ryšių infrastruktūrai įrengti ir (ar) bendrai naudoti tinkamą fizinę infrastruktūrą viešinimas                                                                                                    |
|-----------------------------------------------------------------|----------------------------------------------------------------------------------------------------|
| Paslaugų grupė: Matuoju                                         |                                                                                                    |
| Informacijos apie<br>įrengti ir (ar) bend                       | numatomą įrengti elektroninių ryšių infrastruktūrą, elektroninių ryšių infrastruktūrai<br>rai naudoti tinkamą fizinę infrastruktūrą viešinimas                                                                                                    |
|                                                                 | ✓ Užsakyti X Atšaukti                                                                                                    |
| Interaktyvumo lygis 4                                           | Paslauga skirta per VIISP prisijungusiems asmenims viešinti ketinimo statyti faktą ir ketinamos statyti inžinerinės infrastruktūros erdvinius<br>duomenis. Paslaugos gavėjas turi pateikti norimus viešinti erdvinius duomenis arba juos įbrėžti žernėlapių naršyklėje. Paslauga teisės aktuose<br>nustatytą laikotarpį viešina pateiktą informaciją. |
| Mokėjimo informacija                                            | Paslauga neapmokestinta.                                                                                                    |
| El. paslaugos teikėjas                                          | VĮ GIS-Centras. VĮ "GIS-Centras" – valstybės įmonė, atsakinga už Lietuvos erdvinės informacijos portalo ir valstybinio georeferencinio pagrindo<br>kadastro tvarkymą ir vystymą, valstybinių georeferencinių erdvinių duomenų rinkinių tvarkymą ir duomenų teikimą visuomenei.                                                                        |
| Kontaktinė informacija                                          | Greta Miglinaité (Vyr. el. paslaugų<br>inzinierė)                                                                                                    |
|                                                                 | Telefonas <u>852724741</u>                                                                                                    |
|                                                                 | El. paštas <u>tilis@gis-centras.lt</u>                                                                                                    |

Pav. 49 Paslaugos užsakymas

Paslaugos užsakymo lange naudotojas gali matyti šią informaciją:

- 1. Prašymo būseną;
- 2. Prašymo numerj;
- 3. Prašymo pateikimo datą;
- 4. Režimą (redagavimo ar peržiūros)

| TIIIS el. paslaugų naudot                     | naudotojo vadovas Data: 2023-01-3                                                                                                   |                                                                                |                                                | Data: 2023-01-30                                          |
|-----------------------------------------------|----------------------------------------------------------------------------------------------------|--------------------------------------------------------------------------------|------------------------------------------------|-----------------------------------------------------------|
| Informa<br>infrastr<br>Prašymo s<br>Prašymo s | ucijos apie numatomą įrer<br>uktūrai įrengti ir (ar) bend<br>umeris: TIIS4-20210819-0000<br>ukdrimo data: 2021-08-19 15:50 <b>3</b> | ngti elektroninių ryšių infrastruk<br>rai naudoti tinkamą fizinę infra:<br>242 | tūrą, elektroninių ryš<br>struktūrą viešinimas | ių Juodraštis, laukiama<br>prałymo duomenų<br>uzplidymo 1 |
| C Re                                          | dagavimo režimas                                                                                                    |                                                                                | ✓ Pateikti 👕 Tr                                | inti 🔀 Saugoti ir uždaryti juodraštį 🛛 4                  |
| Prašym                                        | o informacija Erdviniai duomenys                                                                                                    | 0                                                                              |                                                |                                                           |
| - INFORM                                      | IACIJA APIE PLANUOJAMĄ INFRASTRU                                                                                                    | KTÜRĄ                                                                          |                                                | * Privaloma užpildyti                                     |
| Pavadin                                       | imas *                                                                                                    | Įveskite prašymo pavadinimą                                                    | 0                                              |                                                           |
| Inžinerii<br>internet                         | nės infrastruktūros valdytojo<br>o svetainė *                                                                                       | Internetinės svetainės adresas                                                 | 0                                              |                                                           |
| Infrastr                                      | uktūros įrengimo vieta *                                                                                                    | Jrengimo vieta                                                                 | 0                                              |                                                           |
| Jrengiar                                      | ni infrastruktūros elementai *                                                                                                    | Jrenglami elementai                                                            | 0                                              |                                                           |
| Numato<br>*                                   | ma kreipimosi dėl leidimų data                                                                                                    | YYYY-MM-dd                                                                     | 0                                              |                                                           |
| Numato                                        | ma darbų pradžia *                                                                                                    | YYYY-MM-dd                                                                     | 0                                              |                                                           |
| Numato                                        | ma darbų pabaiga *                                                                                                    | YYYY-MM-dd                                                                     | 0                                              |                                                           |
| Finansa                                       | vimas                                                                                                    | Darbai finansuojami valstybės, savivaldybių                                    | ar Europos Sąjungos struktūrin                 | ių fondų lėšomis 👔                                        |
| Galimyt                                       | vės naudotojams                                                                                                    | Galimybės naudotojams                                                          | ti.                                            | 0                                                         |
|                                               | Pav                                                                                                    | . 50 TIIIS4 pas                                                                | laugos prašyn                                  | no pildymas                                               |

## 5.2 Paslaugos duomenų užpildymas

#### 5.2.1 Prašymo informacijos užpildymas

Skiltyje "Prašymo informacija" pildoma su prašymu susijusi informacija. Naudotojas nurodo:

- Prašymo pavadinimą (pavadinimas turėtų būti aiškus ir sudarytas iš infrastruktūros rūšies ir adreso informacijos: gatvė, gyvenvietė, rajonas);
- Inžinerinės infrastruktūros valdytojo interneto svetainę;
- Infrastruktūros įrengimo vietą;
- Infrastruktūros įrenginio elementus (pvz. šuliniai, apsauginiai vamzdžiai ir kt.);
- Numatomą kreipimosi dėl leidimų datą;
- Numatomą darbų pradžios datą;
- Numatomą darbų pabaigos datą;
- Ar darbai finansuojami valstybės, savivaldybių ar Europos Sąjungos struktūrinių fondų lėšomis;
- Ar bus galimybės naudotojams įsirengti elektroninių ryšių infrastruktūrą įrengus nurodytą infrastruktūrą;

**Pastaba:** Naudotojas taip pat nurodo informaciją apie savo įmonę ir kontaktinį asmenį (šie duomenys gali būti užpildomi automatiškai, jei jie yra nurodyti paslaugų gavėjo paskyroje):

- Įmonės rekvizitus (įmonės pavadinimą, kodą ir kontaktus);
- Kontaktinį asmenį (vardą, pavardę, pareigas, el. paštą, telefoną, fakso numerį).

Naudotojas taip pat gali pridėti su prašymu susijusius dokumentus.

Užpildžius informaciją spaudžiama "Toliau: Erdviniai duomenys".

#### 5.2.2 Erdvinių duomenų įkėlimas

#### 5.2.2.1 Erdviniai duomenys

Skiltyje **"Erdviniai duomenys"** yra nurodomi elementai, kuriuos planuoja įrengti gavėjas. Gavėjas nurodyti infrastruktūros objektus gali dviem būdais: įvedant objektus rankiniu būdu žemėlapyje arba įkeliant projektinį failą.

| 🕅 Nurodyti žemėlapyje                                | 🔓 įkelti projektinį failą                                                                                              |
|------------------------------------------------------|----------------------------------------------------------------------------------------------------|
| Galėsite įvesti erdvinius duomenis<br>rankiniu būdu. | Galima teikti DWG arba į .zip formatą<br>suglaudintus SHAPE failus.<br>Galimi ketinamos įrengti infrastruktūros kodai: |
|                                                      | tiiis-4-kodai.pdf                                                                                                    |
| Pav. 51 E                                            | rdvinių duomenų įkėlimo būdai                                                                                          |

## 5.2.2.2 Duomenų įvedimas rankiniu būdu per BNŽN

Plačiau apie BNŽN funkcionalumą žr. 3.1.2 skyrių.

| Erdvinių duomenų redaktorius                       |
|----------------------------------------------------|
| Pranešimas apie ketinamą įrengti<br>infrastruktūrą |
| Prašymo numeris: TIIIS4-20200825-000185            |
| 🗘 Redaguoti objektą 🛛 🕲                            |
| Q įvesti naują objektą. Pasirinkite:               |
| — — – Pėsčiųjų takas                               |
| — — - Dviračių takas                               |
| 🗕 🗕 - Pésčiųjų ir dviračių takas                   |
| Kelio / gatvės apšvietimo tinklai                  |
| ——— Kelio / gatvės pralaida                        |

Pav. 52 Planuojamų įrengti infrastruktūros objektų įvedimas

Meniu juostoje naudotojas gali atlikti šiuos veiksmus:

**1. Įvesti planuojamus įrengti infrastruktūros objektus.** Objektų įvedimas yra vykdomas pelės pagalba žemėlapyje.

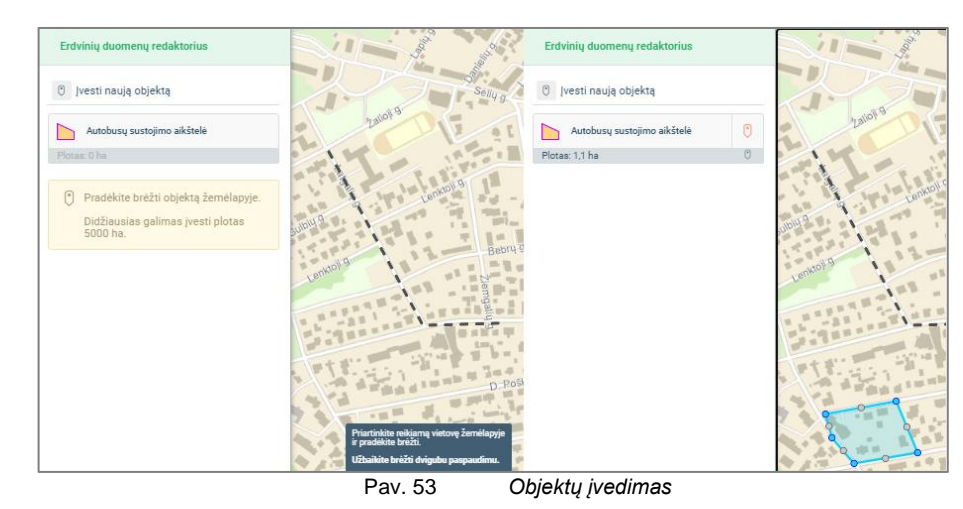

2. Redaguoti jau įvestus.

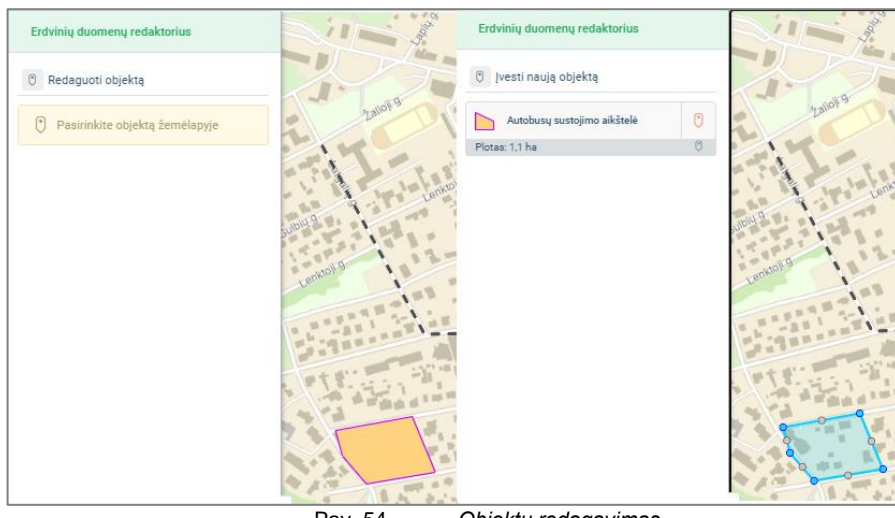

Pav. 54 Objektų redagavimas

Įvedus ED, spaudžiama **"Pateikti erdvinius duomenis"** ir grįžus į prašymo langą yra pradedamas vykdyti ED tikrinimas. Įvykus patikrai, jei nėra kritinių klaidų, prašymą galima iškart pateikti arba peržiūrėti patikros rezultatus žemėlapyje. BNŽN meniu juostoje pateikiamas kritinių klaidų ir įspėjimų sąrašai:

| Erdvinių duomenų patikros rezultatai                                                                                                    |  |  |  |  |  |  |
|----------------------------------------------------------------------------------------------------|--|--|--|--|--|--|
| Pateiktuose duomenyse rasta<br>kritinių klaidų. Prašymo teikti<br>negalite. Peržiūrėkite klaidas ir<br>pildykite (koreguokite) prašymą iš<br>naujo arba panaikinkite. |  |  |  |  |  |  |
| 🛞 Kritinės klaidos (1) 🕕 Įspėjimai (28)                                                                                                    |  |  |  |  |  |  |
| 1. Objektas su kodu 2331 nesuformuoja<br>vientisos teritorijos<br>28 klaida(-os, -ų)<br>+ Linijiniai objektai (28)                                                    |  |  |  |  |  |  |
| 2. Objektas su kodu 2332 nesuformuoja<br>vientisos teritorijos<br>5 klaida(-os, -ų)<br>+ Linijiniai objektai (5)                                                      |  |  |  |  |  |  |
| 3. Objektas su kodu 3657 nesuformuoja<br>vientisos teritorijos<br>2 klaida(-os, -ų)                                                                                   |  |  |  |  |  |  |
| + Linijiniai objektai (2)                                                                                                    |  |  |  |  |  |  |

Pav. 55 ED patikros rezultatai

Jei duomenyse yra kritinių klaidų, galima pasirinkti *"Koreguoti prašymą"* ir pasirinkti ar duomenys bus koreguojami, ar naikinami.

#### 5.2.2.3 Duomenų įkėlimas naudojant projektinį failą

Projektinis failas su galimais ketinamos įrengti infrastruktūros EO turi būti parengtas pagal specifikaciją, kurią galite atsisiųsti PDF arba CSV formatu (Žr. Pav. 51). Priimami formatai – DWG ir ZIP archyve esantys SHP failai.

Pastaba: Atvėrus pagalbos failą (pdf), nesimato patys naujausi pakeitimai dokumente, tai reiktų paspaustų CTRL+F5 klavišų kombinaciją.

| TIIIS el. paslaugu naudotojo vadovas Data: 2023-01-30 |
|-------------------------------------------------------|
|-------------------------------------------------------|

Teikiant failą reikia sukurti atributinį lauką **"Kodas"** – tai yra pagrindinis atributas objektams atpažinti. Kiekvienam kodui reikia priskirti atitinkamą kodo reikšmę iš paslaugoje pateikto kodų sąrašo (žr. Pav. 56).

Teikiant linijinius objektus failas turi vadintis **PP\_Linijos** (didžiosios/mažosios raidės nesvarbu). Teikiant plotinius objektus, plotinių objektų failas turi vadintis **PP\_Plotai** (didžiosios/mažosios nesvarbu). Atributuose didžiosios/mažosios nesvarbu.

Suarchyvuotame ZIP archyvo faile turi būti SHP failai. Jei ZIP archyve bus katalogas ir jame SHP failai – sistema mes klaidą. ZIP archyvo pavadinimo maksimalus leidžiamas ilgis - 30 simbolių. Failo pavadinime nepriimamos lietuviškos (š, į, ė ir t.t.) ir kirilicos raidės.

| Informacijos apie numatomą įrengti elektroninių ryšių infrastruktūrą, elektroninių ryšių<br>infrastruktūrai įrengti ir (ar) bendrai naudoti tinkamą fizinę infrastruktūrą viešinimas<br>Prałymo numeris: TIIIS4-20220331-000086<br>Prałymo sukūrimo data: 2022-03-31 07:58                                                                                                    | Juodraštis, laukiama<br>erdvinių duomenų įbrėžimo | Kodas         Apretiymas           1201         Posčingt lakas           1202         Dorsčingt lakas           1202         Kondaš           1202         Janžavija u Akars           1202         Apretiymas           1202         Apretiymas           1202         Apretiymas           1202         Apretiymas           1202         Apretiymas           1202         Apretiymas           1203         Apretiymas           1204         Apretiymas           1205         Apretiymas           1201         Apretiymas           1202         Apretiymas           1203         Apretiymas           1204         Apretiymas           1205         Apretiymas           1204         Apretiymas           1205         Apretiymas           1204         Apretiymas           1205         Apretiymas           1206         Apretiymas           1207         Apretiymas           1208         Apretiymas           1209         Apretiymas           1201         Apretiymas           1202         Apretiymas           1203                                                                                                    |
|----------------------------------------------------------------------------------------------------|---------------------------------------------------|----------------------------------------------------------------------------------------------------|
| ☑ Redagavimo režimas ✓ Pateikti Trinti Ø Koreguoti                                                                                                    | 🕄 Saugoti ir uždaryti juodraštį                   | 1200 Genezimento praincia     1207 Genezimento praincia     1208 Atraminé sienelé     1209 Trukšmą slopinanti sienelé     1210/vandes nuksifime sistemes                                                                                                    |
| Prašymo informacija       Erdvinial duomenys •         Pasirnikite kajo nurodysite jrengiamus infrastruktūros elementus (erdvinius duomenis)         M Nurodyti Zemelapnie         Galestra įvest erdvinius duomenis         Galestra įvest erdvinius duomenis |                                                   | 2201 Vandrekis     2202 Urafardekis     2202 Urafas vandrens     2203 Urafas vandrens     2205 Diudekis     2205 Diudekis     2205 Diudekis     2205 Diudekis     2205 Diudekis     2205 Diudekis     2205 Diadokis     2205 Diadokis     2205 Di |

"Erdviniai projektai" skiltyje paspaudus "Įkelti projektinį failą" pateikiami ED. Toliau spaudžiama "Pateikti erdvinius duomenis".

|                                                                                                    | Įkelti erdviniai duomenys:                                                                                                    |  |  |  |  |  |  |
|----------------------------------------------------------------------------------------------------|----------------------------------------------------------------------------------------------------|--|--|--|--|--|--|
| 𝔗 TIIIS4_shp_pvz.zip 🝵                                                                                                    |                                                                                                    |  |  |  |  |  |  |
| Toliau pasirinkite "Pateikti erdvinius duomenis". Priklausomai nuo duomenų sudėtingumo ir sistemos apkrovos patikra ga<br>trukti nuo kelių minučių iki kelių valandų. |                                                                                                    |  |  |  |  |  |  |
|                                                                                                    | Vykdant tikrinimą galite uždaryti šį prašymą paspausdami <b>"Saugoti ir uždaryti juodrašt</b> į" ir sugrįžti vėliau peržiūrėti patikros<br>rezultatų bei baigti prašymo teikimą. |  |  |  |  |  |  |
| Pateikti erdvinius duomenis                                                                                                    |                                                                                                    |  |  |  |  |  |  |
|                                                                                                    | Pay, 57 Pateikti projektini faila                                                                                                    |  |  |  |  |  |  |

Pateikus erdvinius duomenis yra vykdoma jų patikra ir patikros rezultatus galima peržiūrėti BNŽN, kaip ir rankinio įvedimo atveju.

## 5.3 Prašymo pateikimas ir rezultatai

Užpildžius visą prašymui reikalingą informaciją spaudžiama *"Pateikti".* Naujai atsidariusiame lange yra pateikiama:

- 1. Būsena (ar objektas yra viešinamas);
- 2. Prašymo informacija (su galimybe peržiūrėti viešinamos infrastruktūros ED BNŽN).

Naudotojas gali atlikti šiuos veiksmus:

- Teikti naują prašymą šio pagrindu (naujas prašymas paveldės didžiąją dalį šio prašymo informacijos);
- 4. Nutraukti viešinimą;

| TIIIS el. paslaugų nauc                                                            | lotojo vadovas                      | Data: 202                                 | 23-01-30 |                                    |                       |
|------------------------------------------------------------------------------------|-------------------------------------|-------------------------------------------|----------|------------------------------------|-----------------------|
|                                                                                    |                                     |                                           |          |                                    |                       |
| Pranešimas apie ketinamą įrengti infras<br>Praivmo numeris: TIIIS4-20200825-000185 | truktūrą (Viešinamas)               |                                           |          |                                    |                       |
| Prašymo data: 2020-08-25 20:50                                                     |                                     |                                           | 3        | 4                                  |                       |
| 🝃 Peržiūros režimas                                                                |                                     |                                           | -C1 T    | eikti naują prašymą šio pagrindu 🗙 | ; Nutraukti viešinimą |
| Prašymo informacija                                                                |                                     |                                           |          |                                    | 2                     |
| · INFORMACIJA APIE PLANUOJAMĄ INFRASTRUKTŪRĄ                                       |                                     |                                           |          |                                    |                       |
| Pavadinimas:                                                                       | Geležinkelis Kauno g. 23 Vilnius    |                                           |          |                                    |                       |
| Fizinės infrastruktūros rūšis:                                                     | Triukšmą slopinanti sienelė, Kelias |                                           |          |                                    |                       |
|                                                                                    | Pav. 58 P                           | ranešimas apie ketinamą įrengti infrastru | ıktūrą   |                                    |                       |